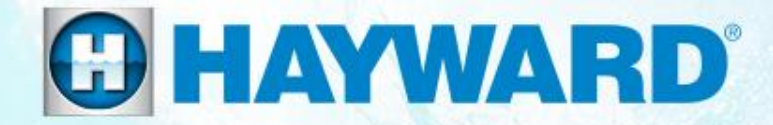

# **OmniLogic**<sup>®</sup>

## **Troubleshooting Guide Residential**

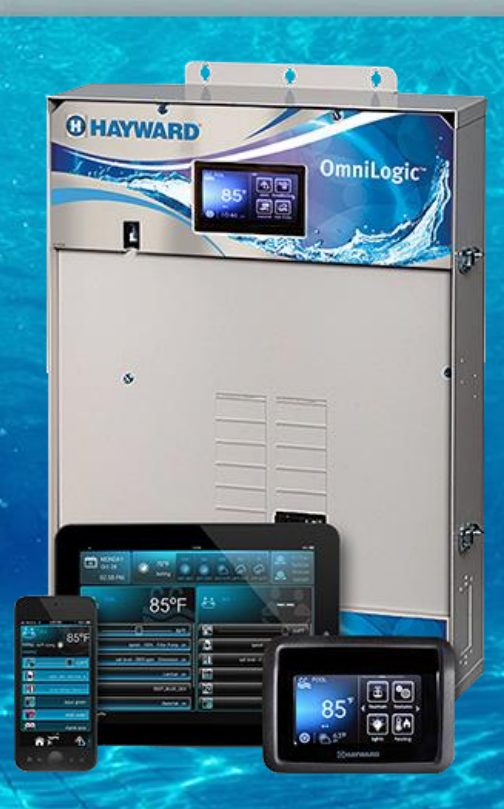

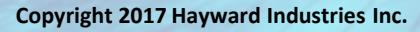

TSG-OL150c

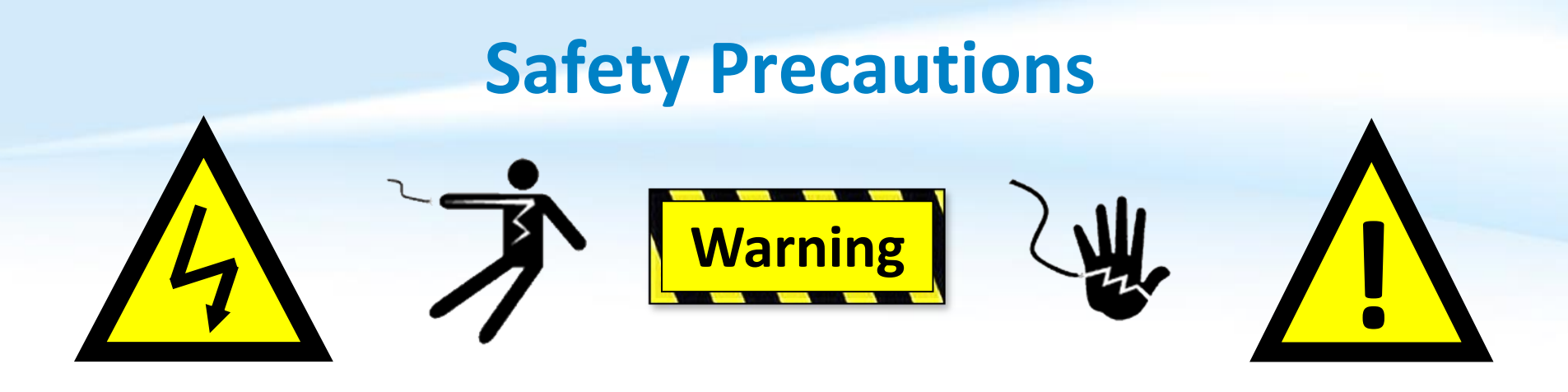

### **High Voltage Electrocution Hazard**

Hazardous voltage can shock, burn, cause serious injury and or death. To reduce the risk of electrocution and or electric shock hazards:

- Only qualified technicians should remove the panel
- Replace damaged wiring immediately
- Insure panel is properly grounded and bonded

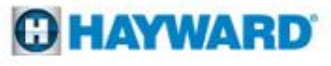

## **Table of Contents**

| OmniLogic <sup>®</sup> Overview & Terminology    | Pg. | 4-5          |
|--------------------------------------------------|-----|--------------|
| OmniLogic: Main PCB Layout (MP)                  | Pg. | 6            |
| How To:                                          | Pg. | 7-17         |
| Backup Config. & Download Firmware               |     | 8-9          |
| Upgrade Firmware                                 |     | 10-11        |
| Clear DDT & Clearing DDT – Post Actions          |     | 12-15        |
| Connect to Wi-Fi & Verify Web Server Information |     | 16-17        |
| Troubleshooting:                                 | Pg. | <b>18-58</b> |
| 1. MSP: Blank Display                            |     | 19-22        |
| 2. Valves Not Rotating                           |     | 23-29        |
| 3. Alarms: MPP – Comm Loss                       |     | 30-34        |
| 4. Alarms: Smart Device Comm Loss                |     | 35-41        |
| 5. Salt Chlorinator Not Detected                 |     | 42-47        |
| 6. Wi-Fi: No Connection/IP Address               |     | 48-51        |
| 7. Wired: No Connection/IP Address               |     | 52-55        |
| 8. Web Control: Link Lost                        |     | 56-58        |
| Reading Serial Numbers                           | Pg. | 59           |

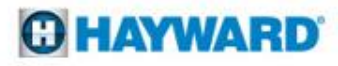

# **OmniLogic: Overview**

- The OmniLogic is an internet and App ready, intuitive, modular automation system.
- This elite automation system features a USB backup and upgrade option. The USB feature allows customers and servicers to backup existing configurations as well as upgrade the system with the latest revision in minutes.
- With touch screen technology the MSP or display allows users to navigate through screens and commands in virtually any lighting condition.
- Each OmniLogic base unit supports up to 10 relays, 8 valves, 8 heaters, and 8 sensors. It also supports up to 25 themes (groups) and 50 favorites.

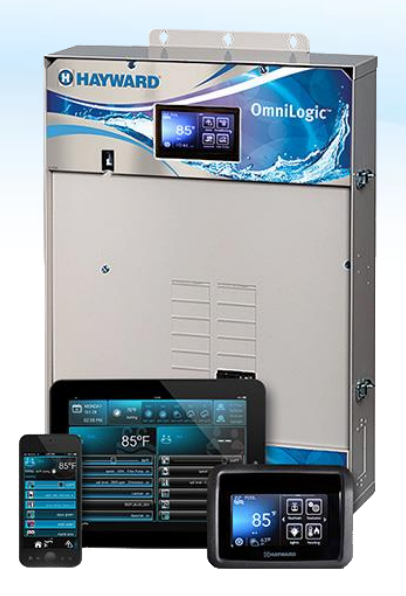

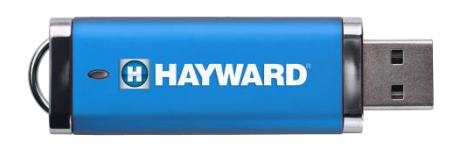

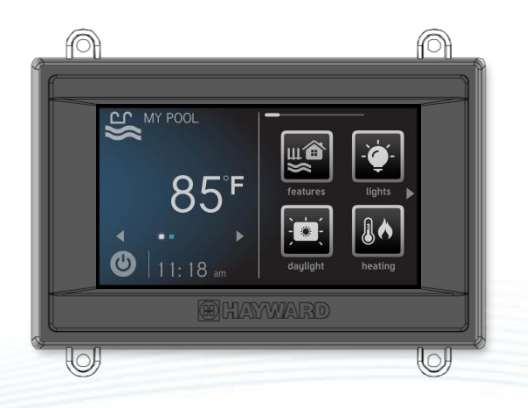

#### **HAYWARD**

# **OmniLogic: Terminology**

| Term | Description                       |
|------|-----------------------------------|
| MSP  | Main System Processor (display)   |
| MPP  | Main Panel Processor (main board) |
| MP   | Main Panel (enclosure)            |
| PSU  | Power Supply Unit (PWR Supply)    |
| I/O  | Input / Output Expansion Card     |
| HVR  | High Voltage Relay                |
| LVR  | Low Voltage Relay                 |
| LVA  | Low Voltage Actuator              |
| RB   | Relay Bank                        |

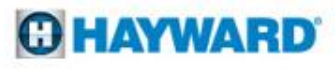

# **OmniLogic:** Main PCB Layout (MP)

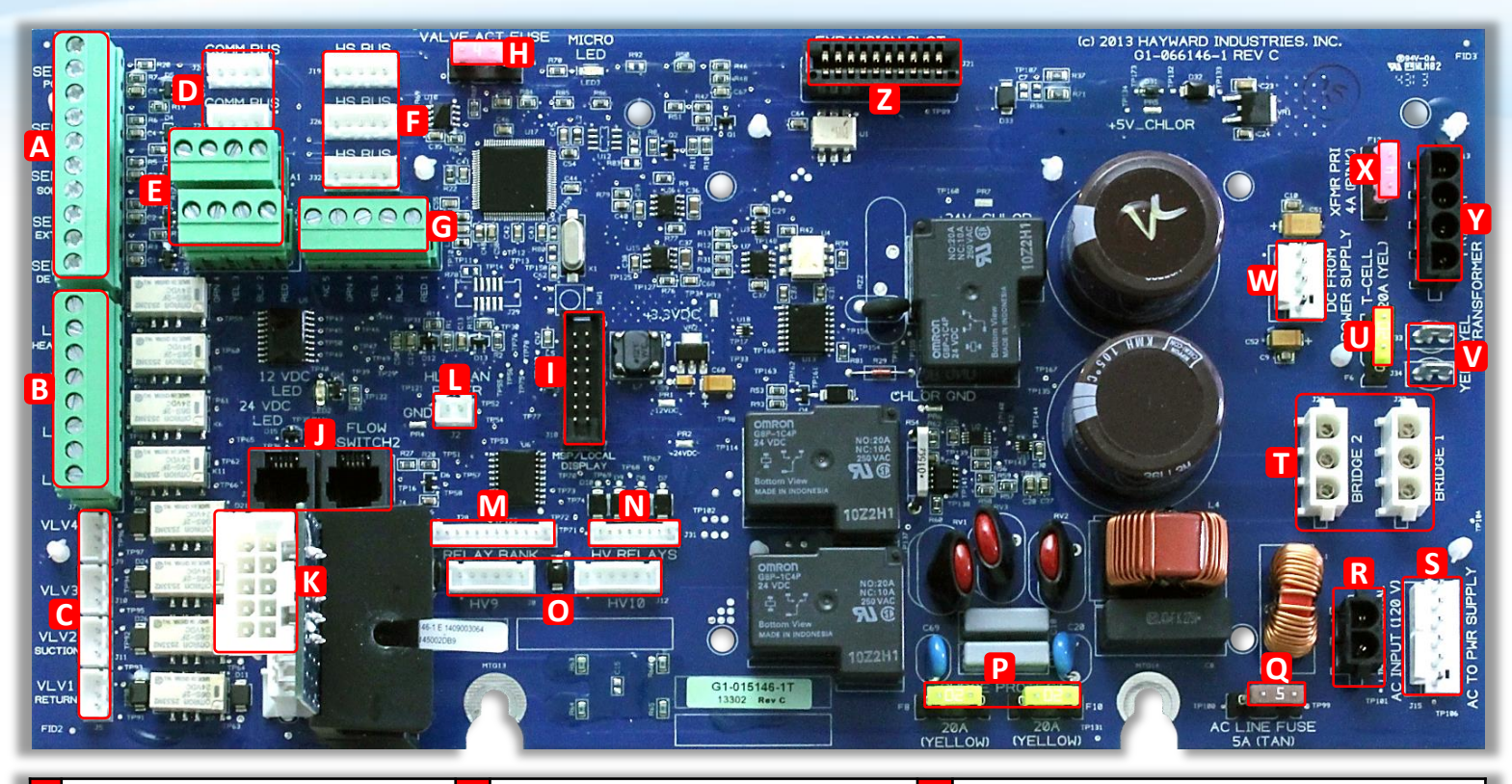

| Α | Sensor Blocks (SENS 1-4)      | J | Flow Switches (FLOW 1-2)            | S | 120 <u>VAC</u> to Power Supply                  |
|---|-------------------------------|---|-------------------------------------|---|-------------------------------------------------|
| В | Low Voltage Relays (LVR 1-4)  | К | Turbo Cell (CHLR1)                  | т | Rectifier Input/output AC to DC (Cell)          |
| С | Valve Actuators (VLV 1-4)     | L | WiFi Antenna LAN Power              | U | 20A Fuse (Protects Cell Circuit)                |
| D | (2) 4-wire Comm Bus           | Μ | Relay Bank (HVR 5-8)                | v | Transformer Output 24 <u>VAC</u> (Cell Circuit) |
| Ε | (2) RS485 Comm                | Ν | High Voltage Relay (HVR 1-4)        | w | DC (from Power Supply (Board Function))         |
| F | (3) High Speed Buses          | 0 | High Voltage Relay (HVR 9+10)       | X | 4A Fuse (Transformer + Cell Circuit)            |
| G | (1) High Speed Terminal Block | Ρ | (2) 20A Fuse (Surge Protection)     | Y | Transformer Input 120VAC (Cell Circuit)         |
| Н | 4A Fuse (Valve Actuators)     | Q | (1) 5A Fuse (Prevents Overdraw)     | Ζ | I/O Expansion (For I/O Expansion Card)          |
| I | MSP Port (Local Display)      | R | 120 <u>VAC</u> input (from Breaker) |   |                                                 |

#### **O HAYWARD**

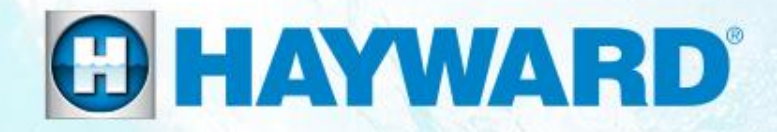

# OmniLogic<sup>®</sup> How To:

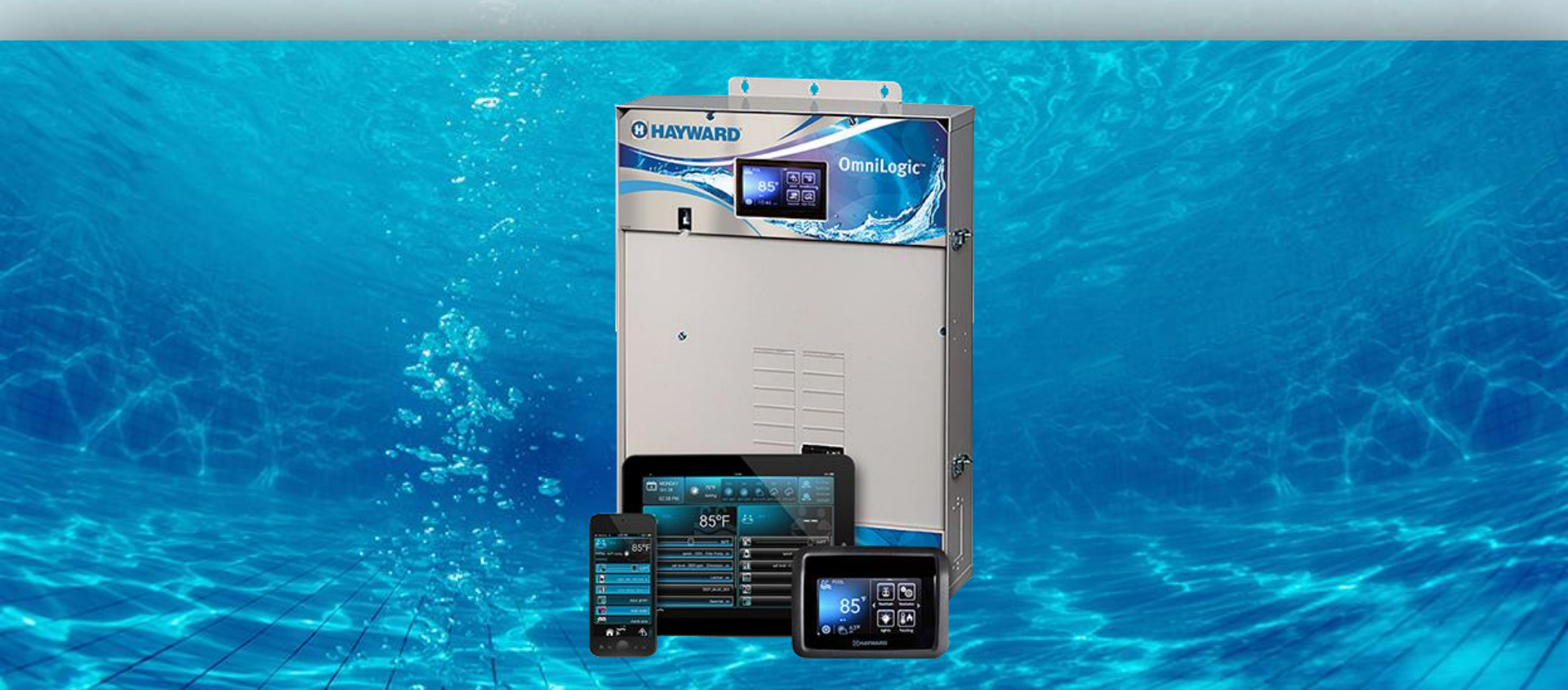

# **How To: Back-Up Configuration**

Use the steps provided to backup a configuration. These steps aid firmware upgrades, MSP changes, and corrupted configurations.

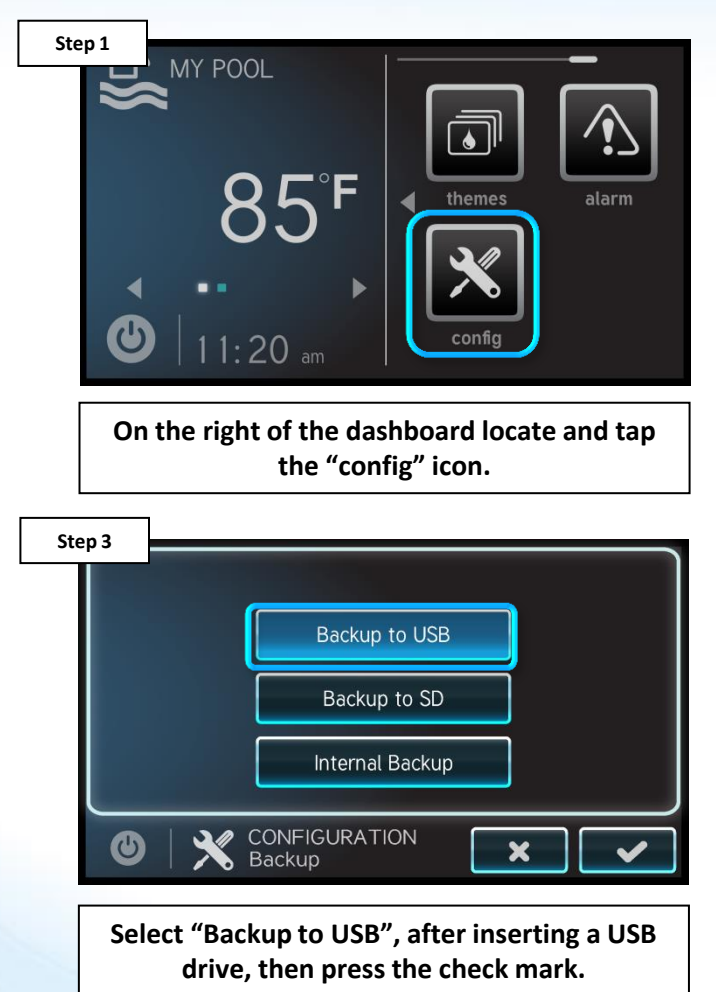

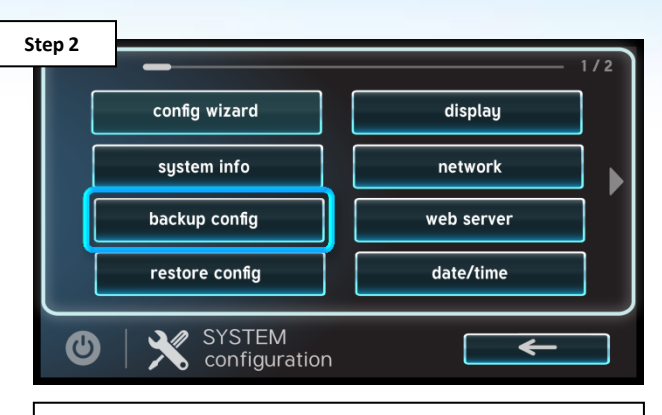

Select the "backup config" option (third down on the left most column).

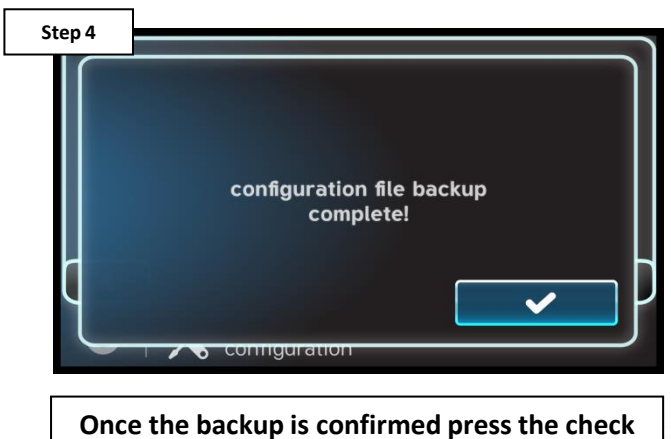

mark to finalize.

#### **O HAYWARD**

## **How To: Download Firmware**

To download the latest firmware to a USB drive go to **www.hayward.com** Support Center> Automation > OmniLogic > Firmware Updates

**Step 1:** Right click on the link of the file you wish to download.

## Step 2: Within the options menu select "Save link as..."

(**Note:** USB drive must already be connected to your computer).

## **Step 3:** From the "Save As" window navigate to the desired USB drive.

(Note: please make sure to select the root directory of the USB drive).

**Step 4:** Before saving, change the "Save as type" to "All Files" AND remove the ".txt" file extension that automatically appears. Then click on "Save" button.

(**Note:** failing to remove the .txt file extension will result in an unreadable firmware upgrade file).

| Algeon                | Library Quick Reference Guides Firmw                                                                               | vare Updates Manu                                           | als                                                           |                                                                      |                                                           |
|-----------------------|----------------------------------------------------------------------------------------------------|-------------------------------------------------------------|---------------------------------------------------------------|----------------------------------------------------------------------|-----------------------------------------------------------|
| Fir                   | mware Updates                                                                                                    |                                                             |                                                               |                                                                      |                                                           |
| Belov<br>dowr         | w you will find the latest Hayward OmniLogi<br>nload the latest Firmware onto your USB me                          | c Firmware updates av<br>mory stick. You need t             | vailable. Please locate<br>to bring the USB men               | the Hardware that you v<br>nory stick to the OmniLo                  | would like to update and<br>gic and simply plug it into   |
| the s<br>Omn<br>firmv | ide of the Local Display behind the Dead Fro<br>ilLogic will automatically reboot with the ner<br>vare.            | nt. Next, you will go ir<br>v Firmware. We sugge            | nto OmniLogic's Cont<br>st you consult your p                 | figuration Menu and pus<br>ool professional when u                   | h Firmware Upgrade. The<br>pgrading OmniLogic             |
| the s<br>Omn<br>firmv | ide of the Local Display behind the Dead Fro<br>iLogic will automatically reboot with the ner<br>vare.<br>Hardware | nt. Next, you will go ii<br>v Firmware. We sugge<br>Version | nto OmniLogic's Coni<br>st you consult your p<br>Release Date | figuration Menu and pus<br>1001 professional when u<br>Release Notes | h Firmware Upgrade. The<br>pgrading OmniLogic<br>Download |

| Step 4<br>Save As     |                               |                                     |                               |
|-----------------------|-------------------------------|-------------------------------------|-------------------------------|
|                       | mov 🕨 OmniLogic Firmware Revs | <b>▼ </b> <sup>4</sup> <del>9</del> | Search OmniLogic Firmware R 🔎 |
| File <u>n</u> ame:    | MSP_AR_R0104003.txt           |                                     | •                             |
| Save as <u>t</u> ype: | All Files                     |                                     | •                             |
| Browse Folders        |                               |                                     | Save Cancel                   |

This process was accomplished through Google's Chrome Browser.

#### HAYWARD

# **How To: Upgrade Firmware**

Insert the USB drive into the side of the MSP and follow the steps provided below:

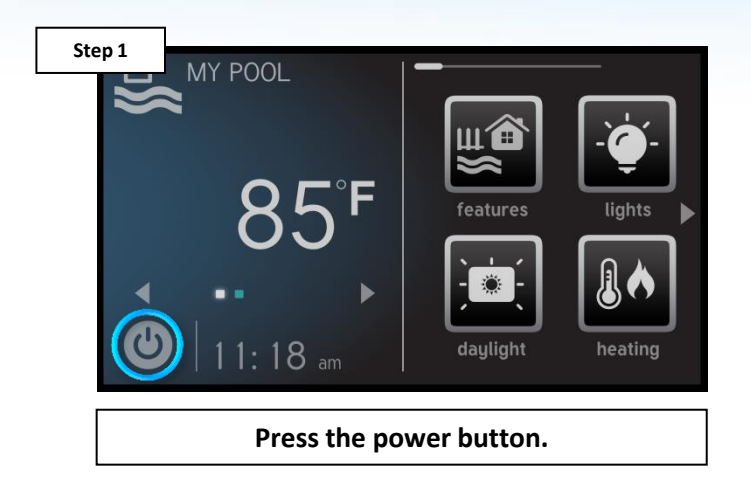

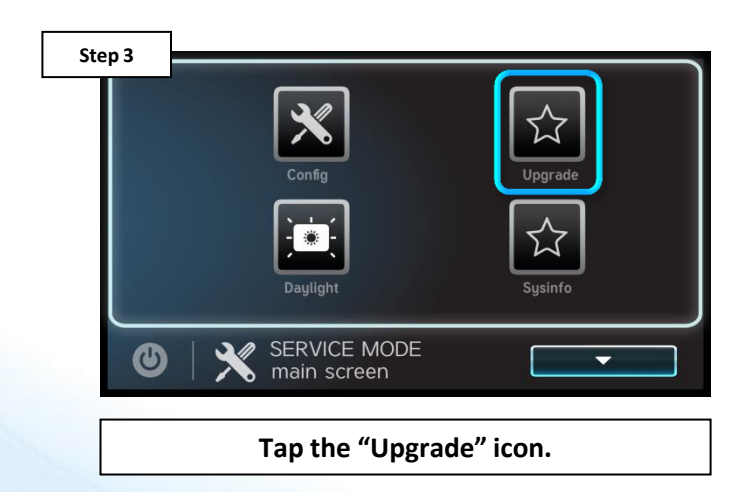

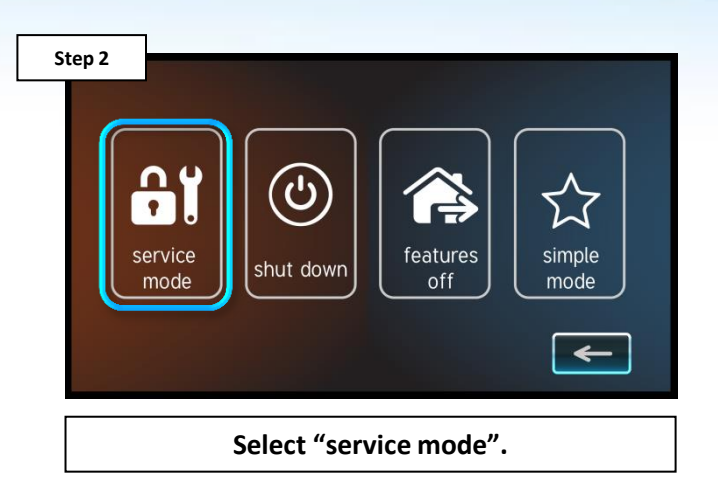

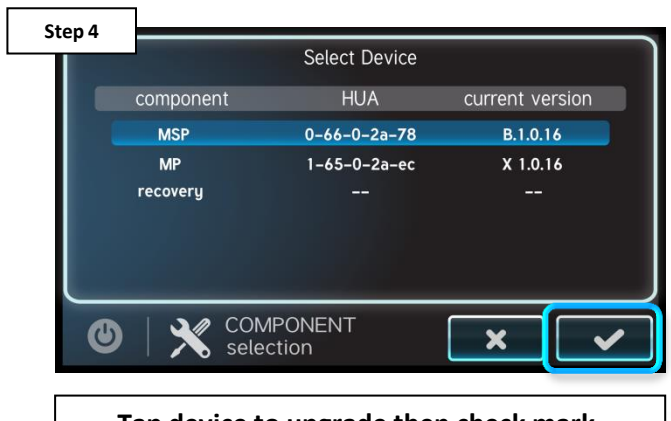

Tap device to upgrade then check mark.

#### **O HAYWARD**

# How To: Upgrade Firmware (cont.)

NOTE: Make sure all devices are up to the latest firmware revision.

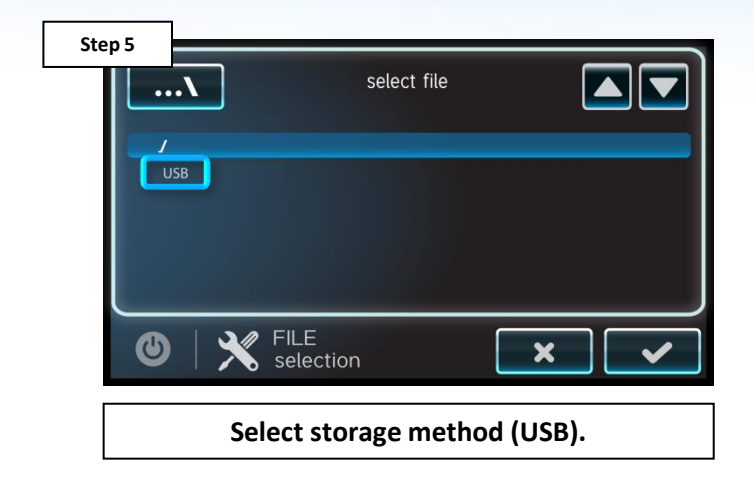

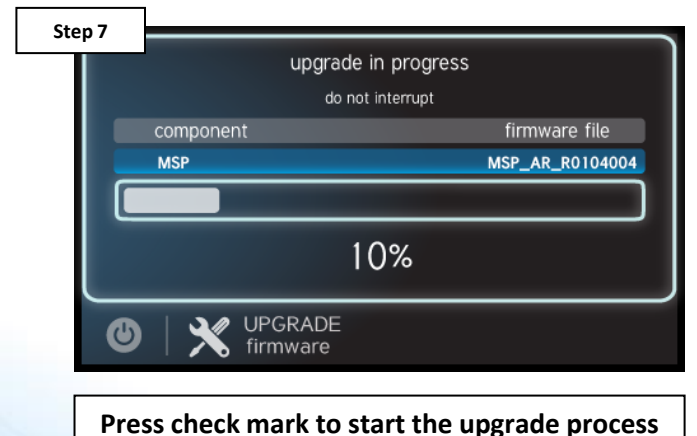

Press check mark to start the upgrade process (<u>DO NOT</u> power off while in process).

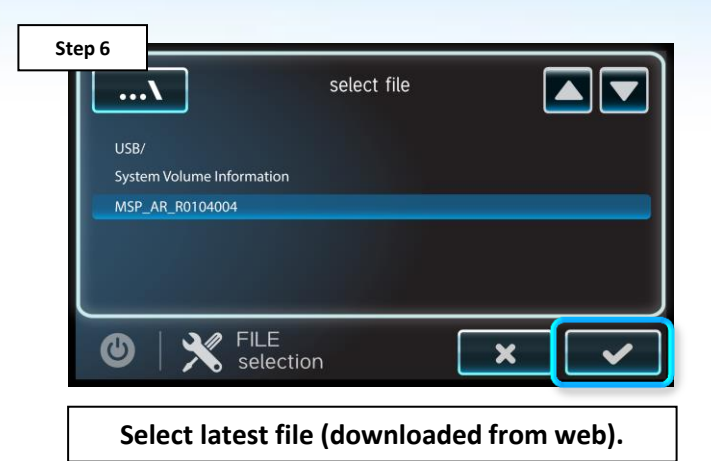

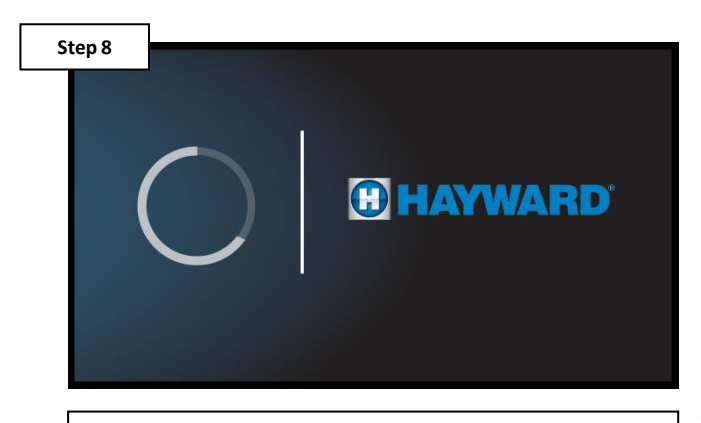

Press check mark when complete (100%), system will reboot.

#### **O HAYWARD**

# **How To: Clear DDT**

The DDT (device discovery table) holds a list of all the smart devices the MSP talks to. Sometimes this table needs to be removed to refresh communications.

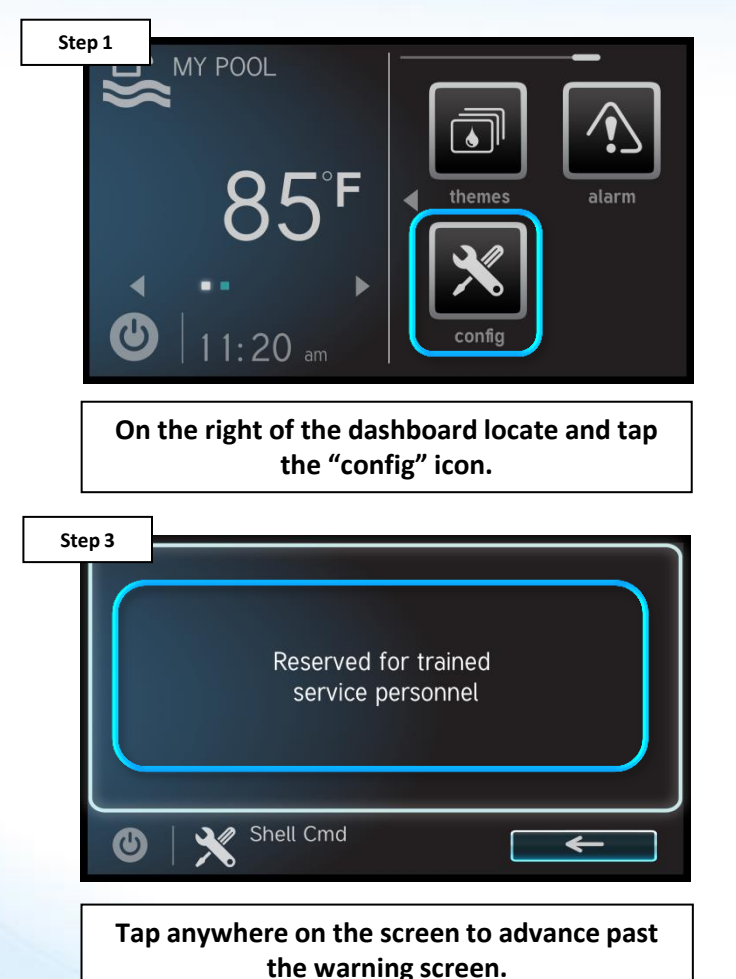

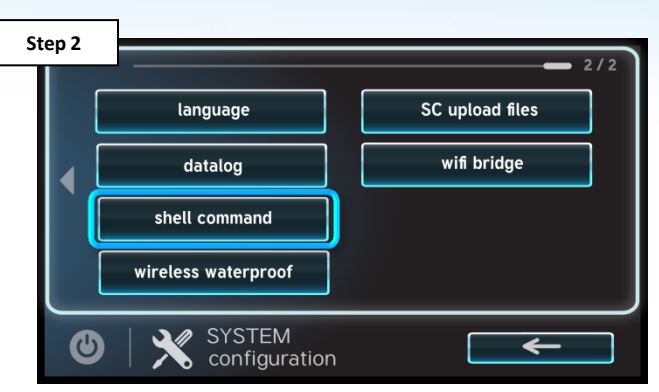

Once in config, press the right arrow once and tap on "shell command".

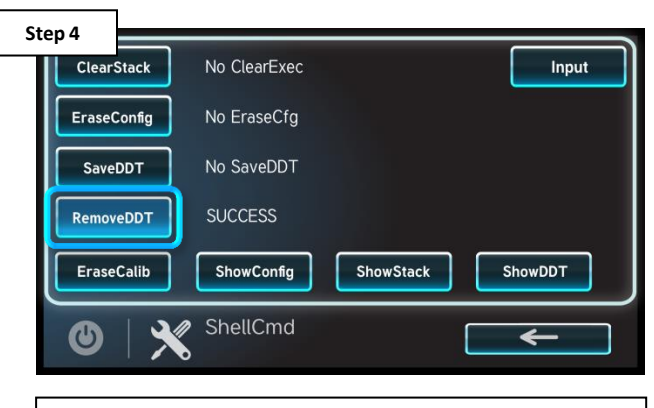

Locate and tap on "RemoveDDT" <u>AND power</u> <u>cycle the OmniLogic.</u>

#### C HAYWARD

# **How To: Clear DDT – Post Action**

After removing a DDT it may be necessary to reassign HUAs when multiple smart components of the same type are being used (for example multiple EcoStar pumps).

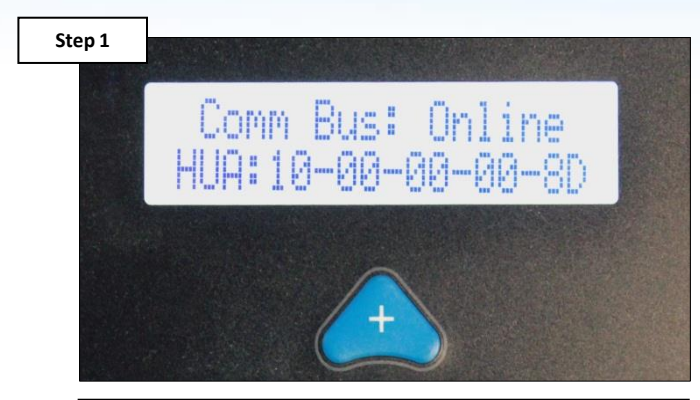

Power up smart components and record HUAs for each (with descriptions).

| component      | HUA            | current version |
|----------------|----------------|-----------------|
| MSP            | 0-66-0-2a-78   | R.1.3.1-b18496  |
| MP             | 01-65-002a-d1  | R 1.0.2         |
| RB             | 03-01-00-00-45 | R 1.0.4         |
| IO Expansion   | 04-10-00-00-01 | R 1.0.4         |
| Variable Speed | 10-00-00-00-8d | R 3.0.7         |

Select "system info" icon and record the msp id (top), then press back arrow.

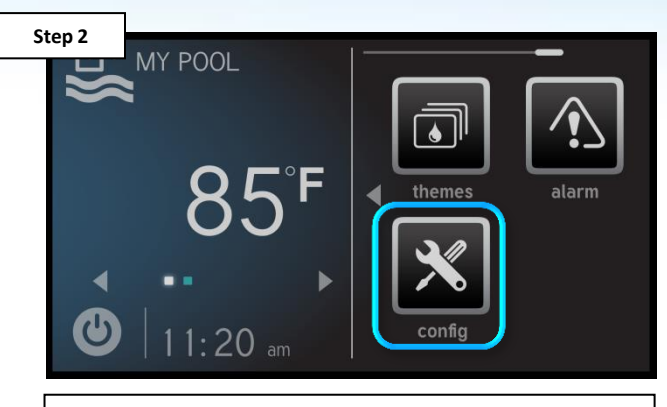

On the right of the dashboard locate and tap the "config" icon.

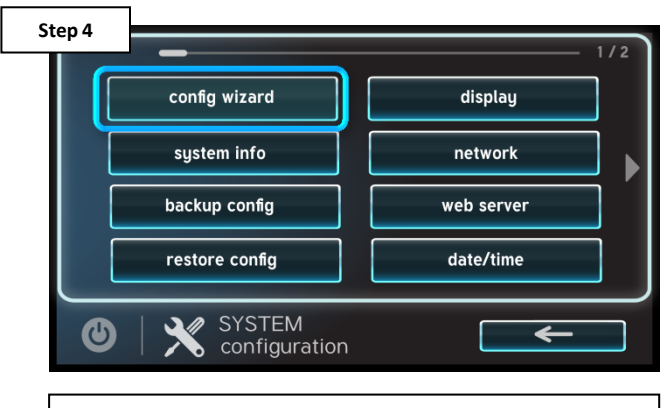

Select the "config wizard" option (the first option in top left).

#### **HAYWARD**

# How To: Clear DDT – Post Action (cont.)

The MSP ID is not only used to register the OmniLogic through the web but it is also required to modify an existing configuration.

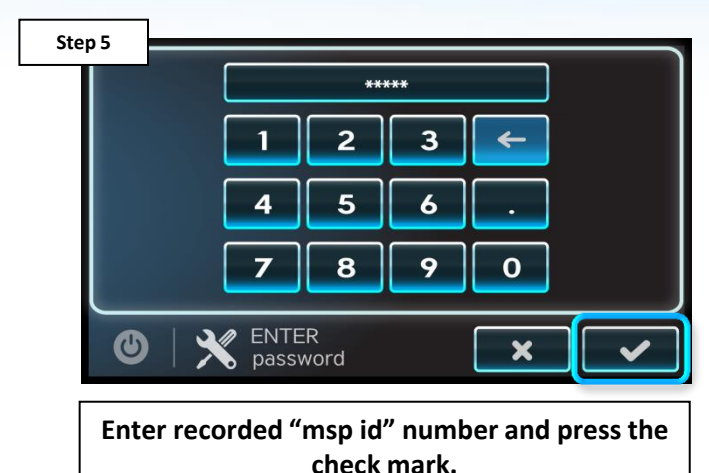

Step 7 Pool - Filter Pump Off for Valve Change Type Flow Monitoring HUA Priming Speed Freeze Protect OUICK EDIT Configuration

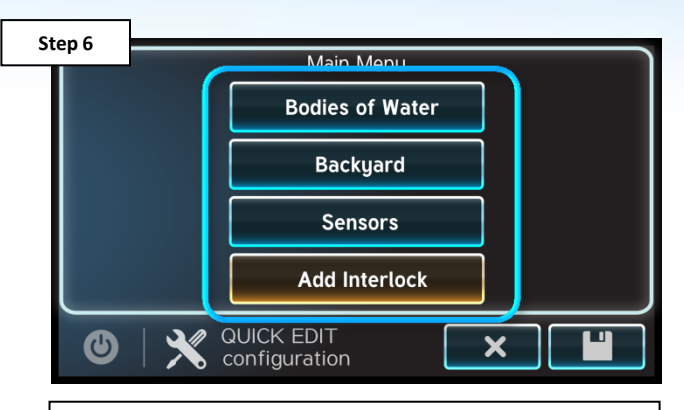

Tap on "config wizard", select edit>quick (if applicable). Next, select site of device.

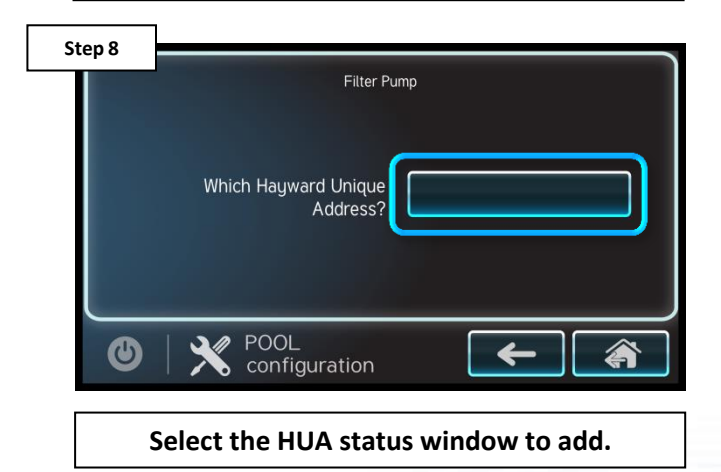

# How To: Clear DDT – Post Action (cont.)

Repeat steps 6 – 10 for all smart devices that are not already captured in the system configuration. Once complete, save the configuration (Step 11).

| Step 9  |                 |                                               |                        |
|---------|-----------------|-----------------------------------------------|------------------------|
|         |                 | Select Device                                 |                        |
|         | HUA             | Device Name                                   | Device Type            |
|         | 10100003b1      | Variable Speed Pump                           | VSP                    |
|         | 1000000a9       | Variable Speed Pump                           | VSP                    |
|         | 9   🗙           | SELECT<br>device                              | × 🗸                    |
|         | Select the      | e appropriate HUA a<br>check mark.            | and press the          |
| Step 11 |                 | Main Menu                                     |                        |
|         |                 | Bodies of Water                               |                        |
|         |                 | Backyard                                      |                        |
|         |                 | Sensors                                       |                        |
|         |                 | Add Interlock                                 |                        |
|         | 9   🗙           | QUICK EDIT<br>configuration                   | ׼                      |
|         | Repeat sto<br>t | eps 6-10 for all smai<br>hen press the save i | rt devices and<br>con. |

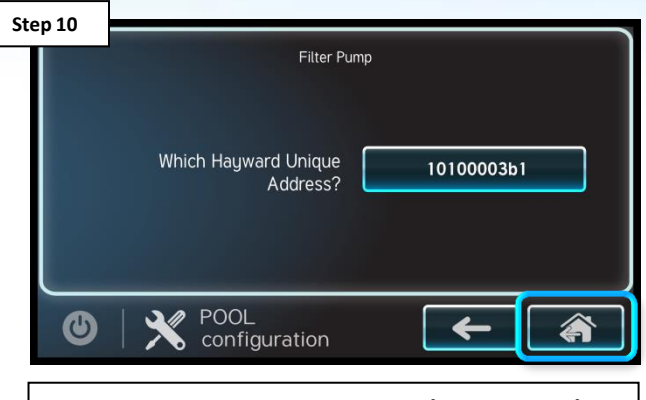

Once correct, press home icon (main menu) or back arrow (back one screen).

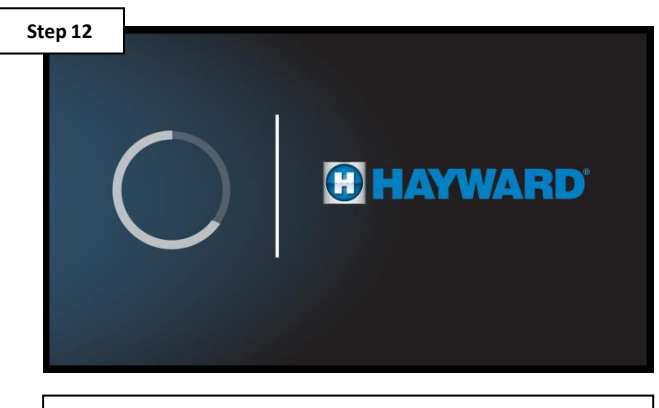

After saving the changes made under edit, the system will reboot.

#### **HAYWARD**

## **How To: Connect to Wi-Fi**

The following identifies how to connect to a Wi-Fi signal. Only follow these steps if using an HLWLAN (Wi-Fi) antenna.

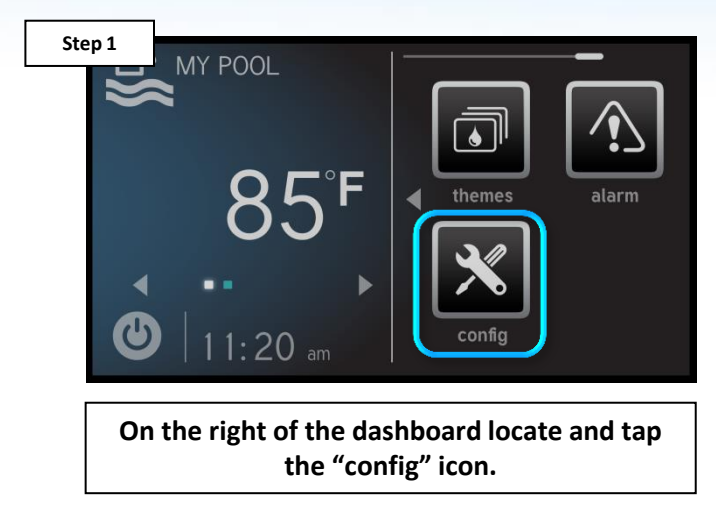

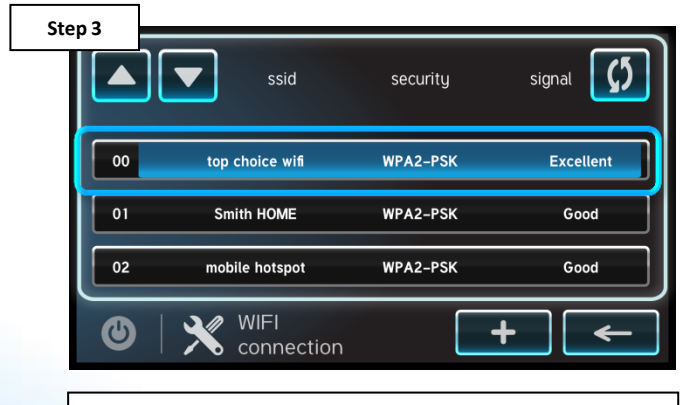

Select the desired network name or SSID to attempt connection.

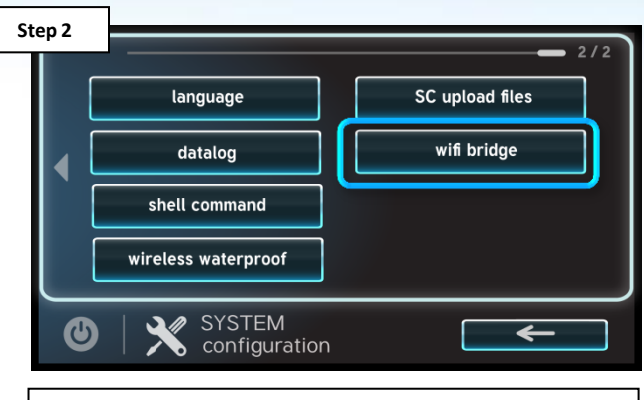

Press the "wifi bridge" option on the right side of the screen.

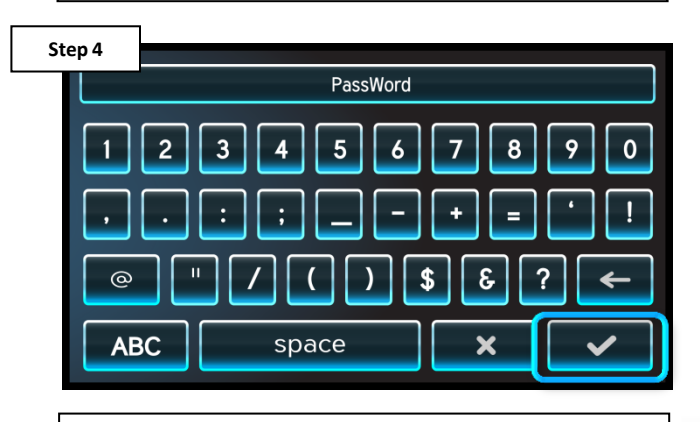

Enter the network password, followed by the check mark to complete.

**C HAYWARD** 

NOTE: The network password <u>IS CASE SENSITIVE</u>. To confirm connection, go to Config>Network and verify IP addresses appear under the dynamic tab.

# **How To: Verify Web Server Information**

The following identifies how to access Web Server information. If the IP addresses and Port #s are incorrect, registration and/or remote operation will not be possible.

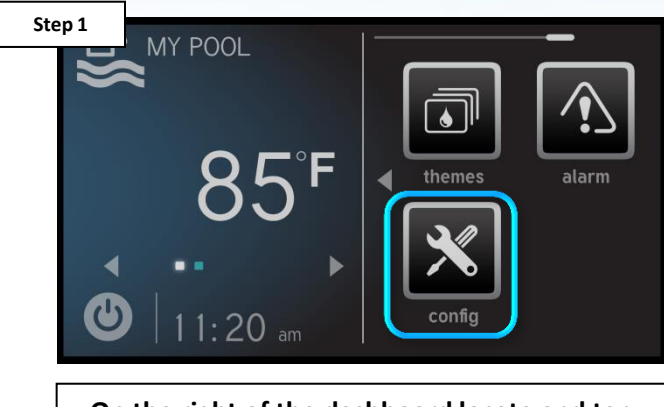

On the right of the dashboard locate and tap the "config" icon.

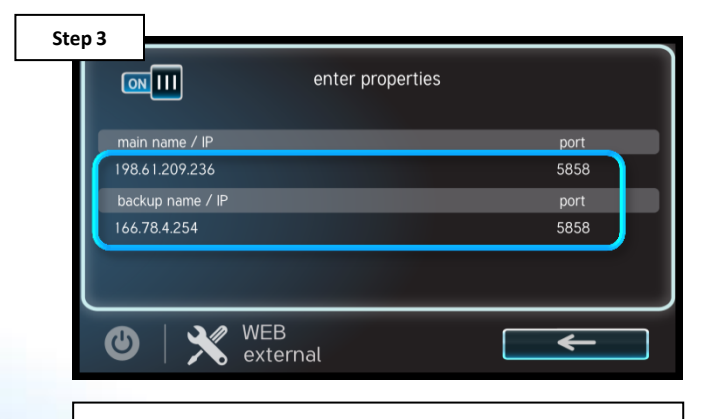

Verify that the main IP address is: 198.61.209.236 and backup: 166.78.4.254.

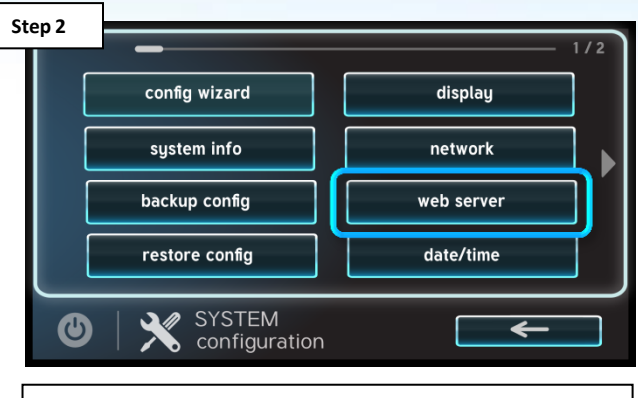

Press the "web server" option on the right side of the screen.

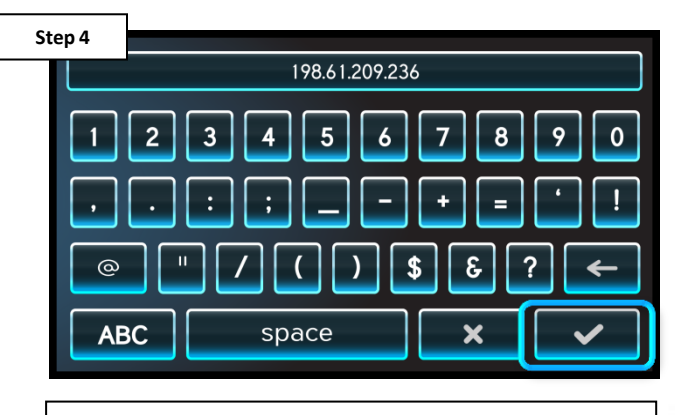

To change, select the IP address, enter new value, and select check to save.

#### **HAYWARD**

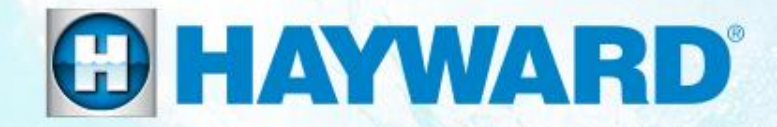

# OmniLogic<sup>®</sup> Troubleshooting

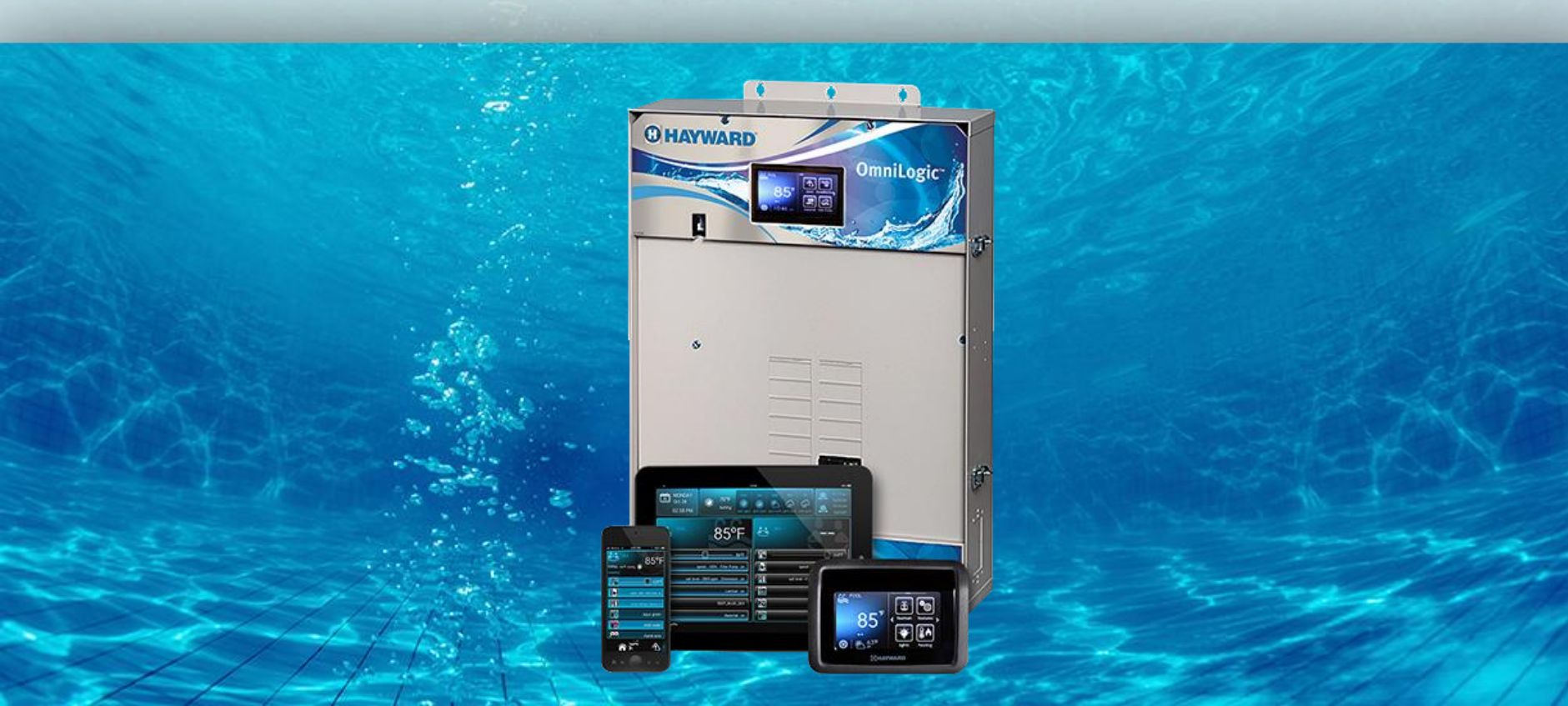

## **1. MSP: Blank Display**

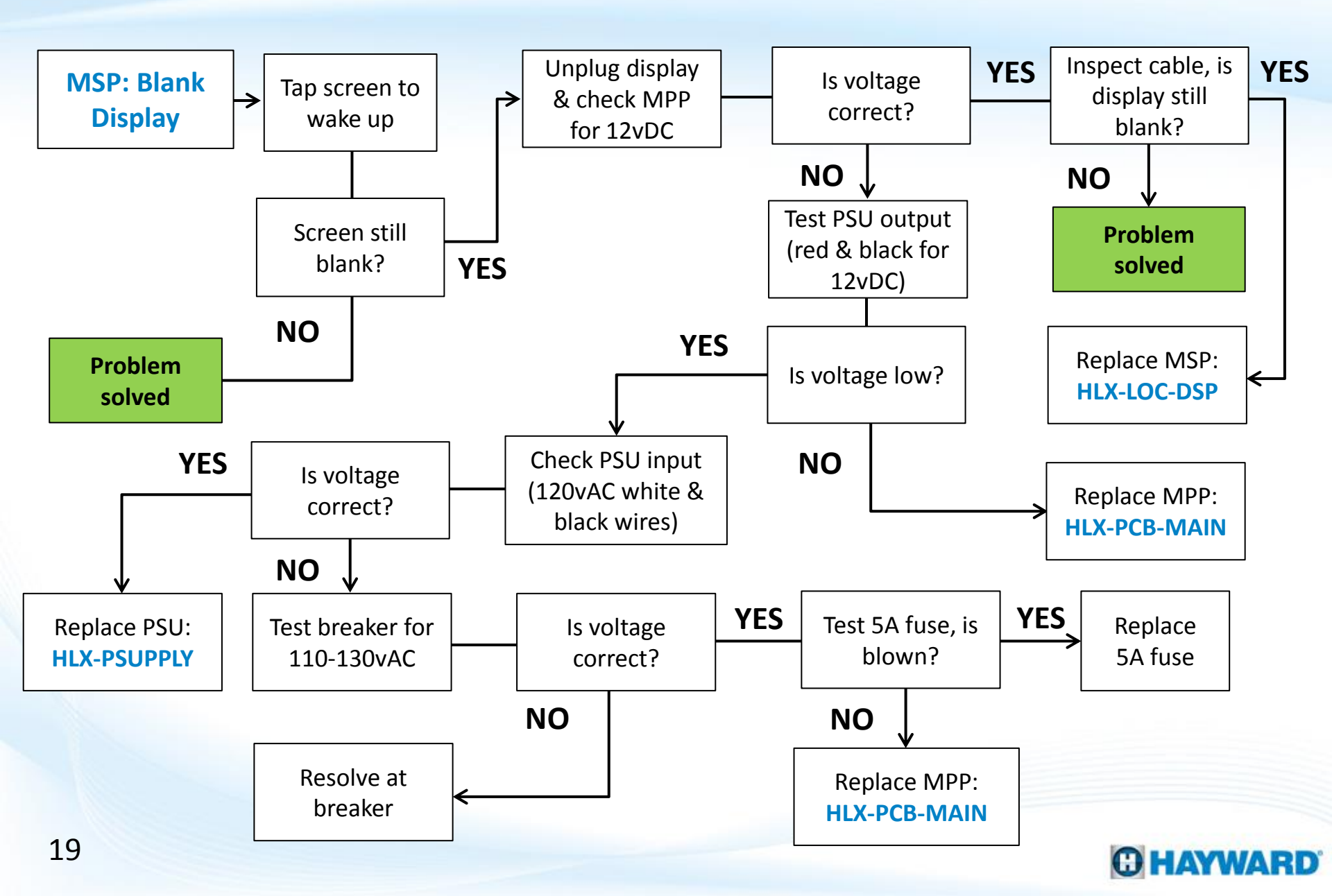

## **1. MSP: Blank Display**

The MSP display runs off of 12VDC. Verify the breaker, powering the OmniLogic MPP, is not tripped.

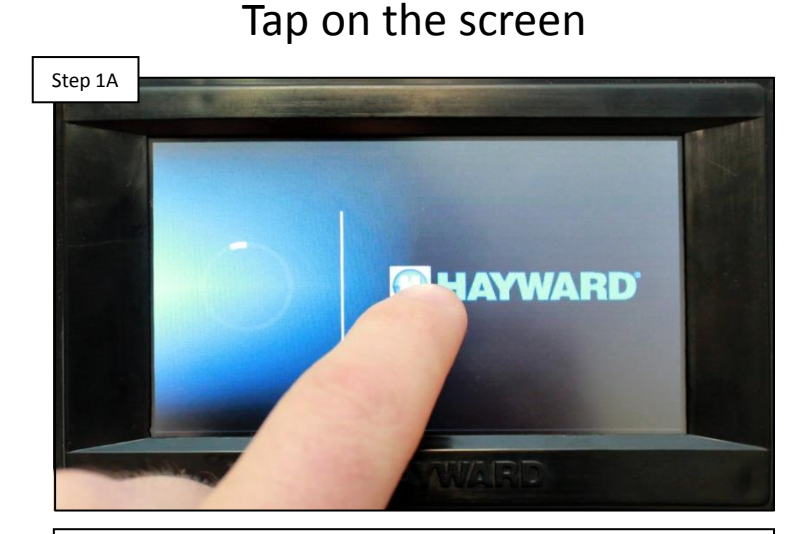

Tap on the screen in an attempt to wake the display from a system shutdown. Make sure glare is not the culprit. IF tapping does not change the display state, go to step 1B.

#### Test for 12vDC

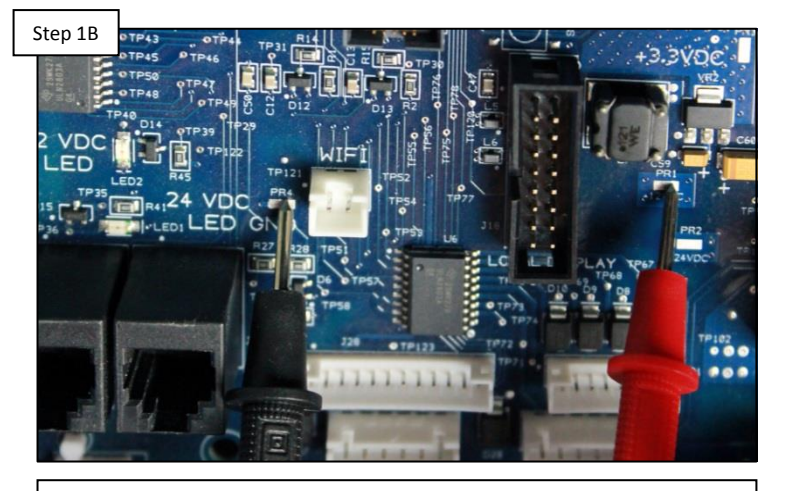

Unplug MSP and check between the 12vDC and GND solder points. IF correct, check cable connections and plug back in. IF still blank, replace MSP (HLX-LOC-DSP). IF low/no voltage go to step 1C.

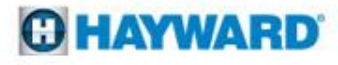

## 1. MSP: Blank Display (cont.)

The power supply (located in the lower right portion of the cabinet) converts 120vAC to 12vDC and 24VDC.

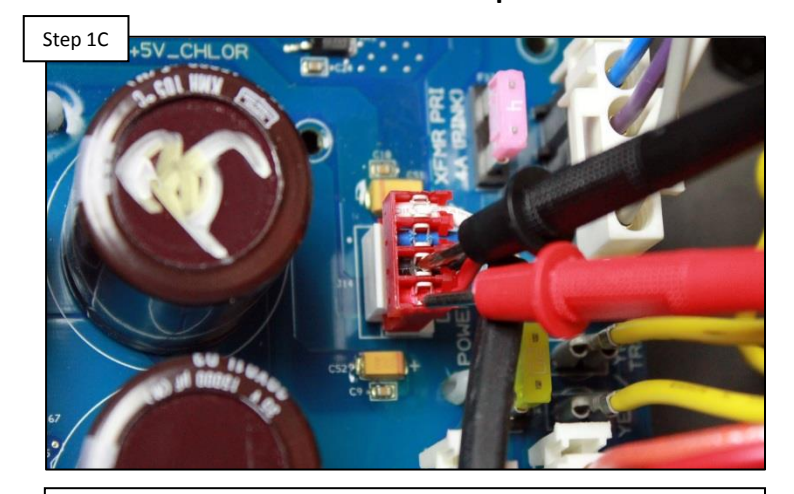

Test PSU output

Test between the red and black wires of the power supply output for 12vDC. IF no/low go to step 1D. IF correct, replace MPP (HLX-PCB-MAIN).

#### Test PSU input

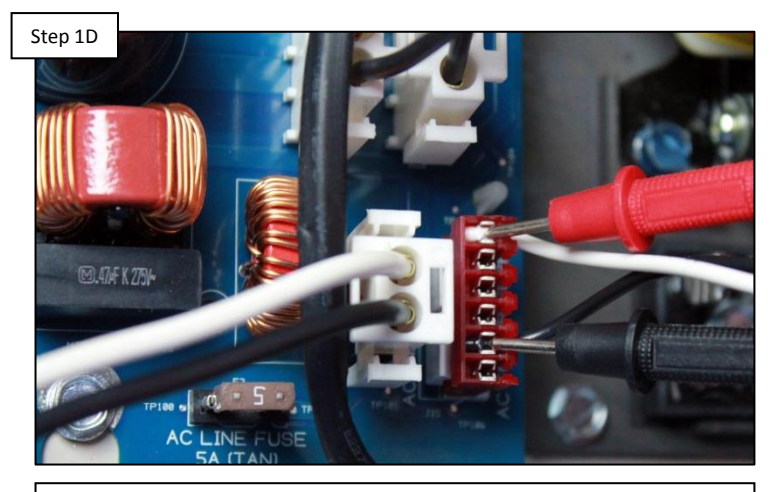

Test between the black and white wires for 120vAC. IF no/low, go to 1E. IF correct, replace power supply (HLX-PSUPPLY).

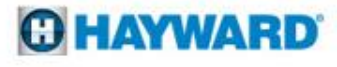

## 1. MSP: Blank Display (cont.)

The MPP should be supplied with 120vAC, if power is less than 110, the incoming power should be resolved.

Test MPP input

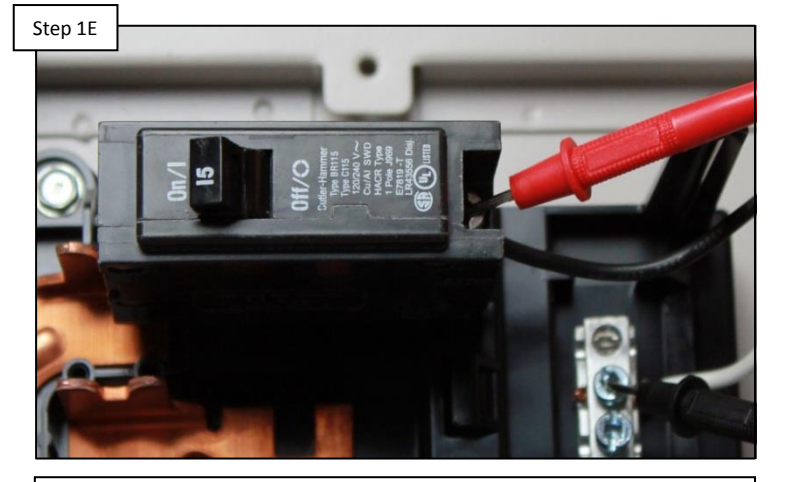

Test power from the breaker to the MPP for 110-130vAC. IF correct, go to step 1F. IF not, resolve at breaker.

22

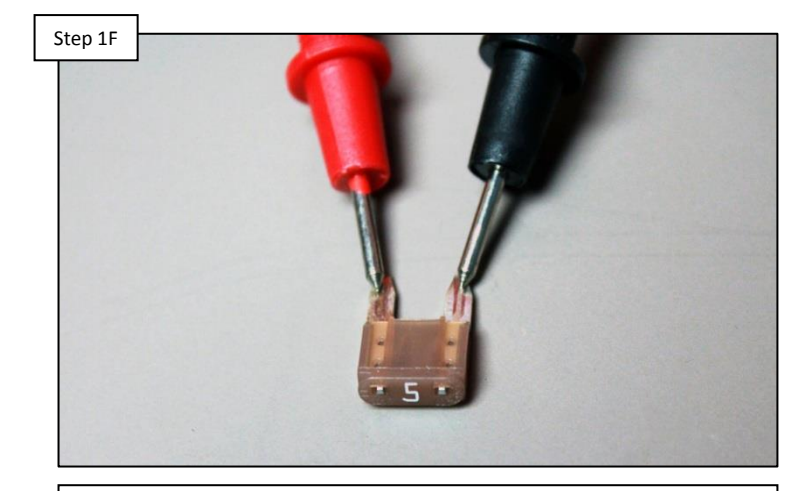

Test fuses

Inspect 5amp fuse and check for continuity. IF bad, replace the fuse. IF fuse is not compromised replace MPP (HLX-PCB-MAIN).

**O HAYWARD** 

## 2. Valves Not Rotating

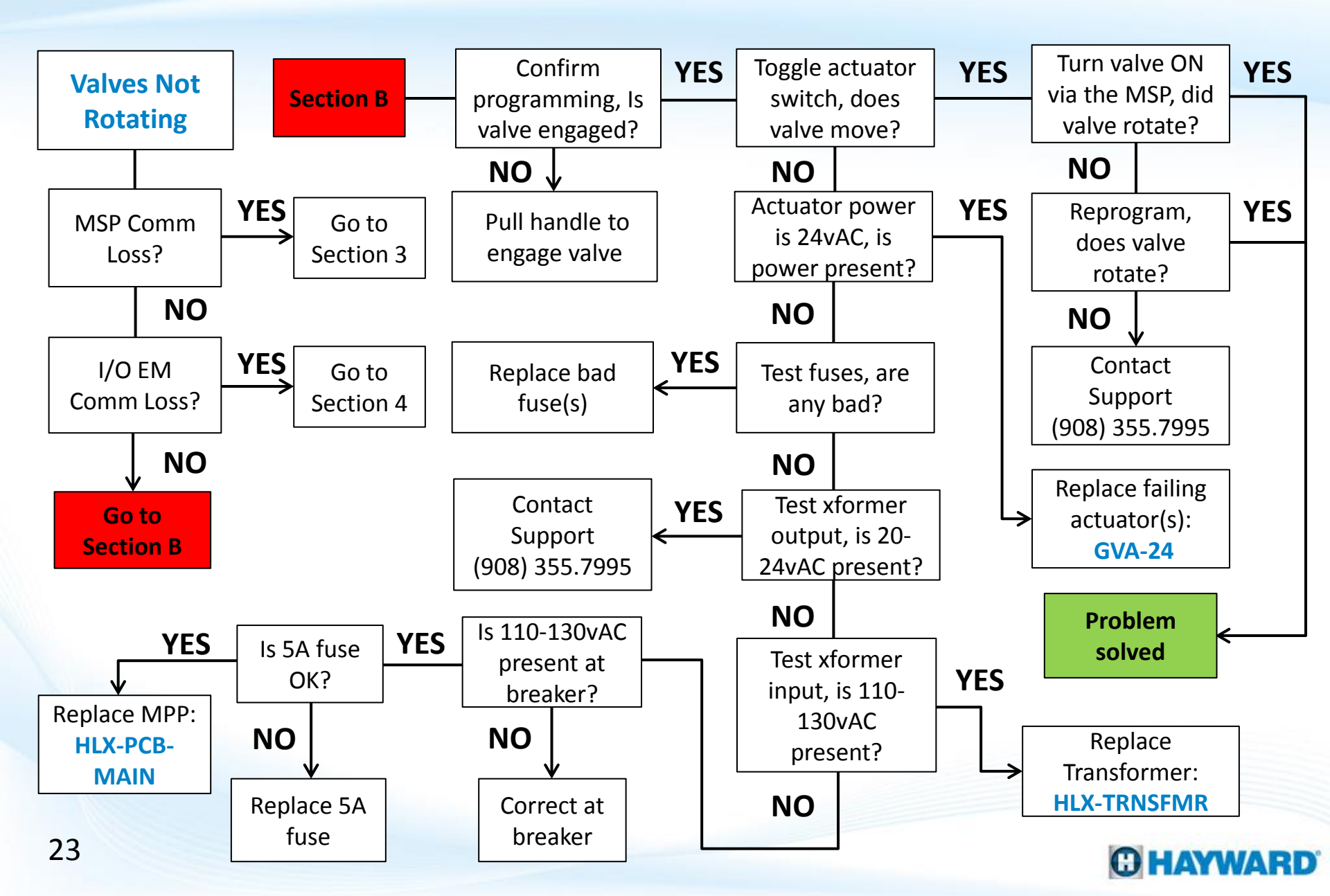

## **2. Valves Not Rotating**

Comm Loss Alarms can prevent equipment, such as valve actuators, from functioning. The alarms icon is located on the right side of the MSP dashboard. Before proceeding, verify whether or not a Comm Loss Alarm appears.

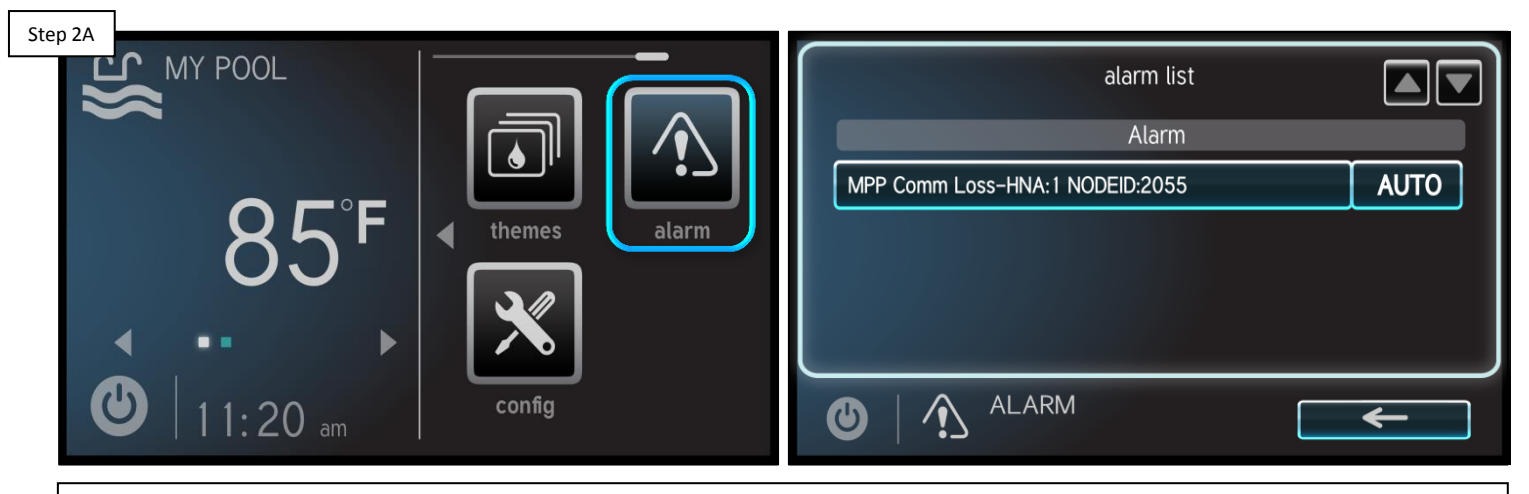

Check MSP for any Comm Loss Alarms

On the MSP select the "alarm" icon (on right side of the screen). IF an MPP Comm Loss appears go to section 3, IF an I/O EM Comm Loss alarm appears, go to section 4. IF no Comm Loss alarms appear, go to 2B.

The valve actuator circuit is linked to the MPP input power circuit and does not rely on the PSU for power.

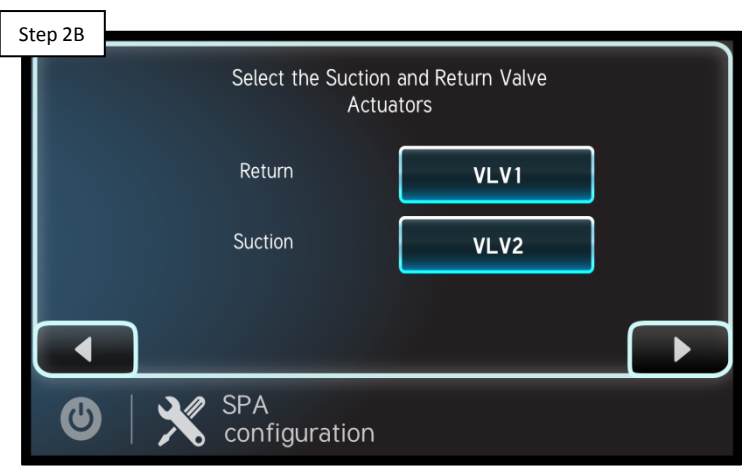

Confirm programming

Make sure all valve actuators are correctly programmed. Power is only supplied to the circuit if actuators are configured. IF programming is confirmed, go to step 2C.

#### Verify shaft is engaged

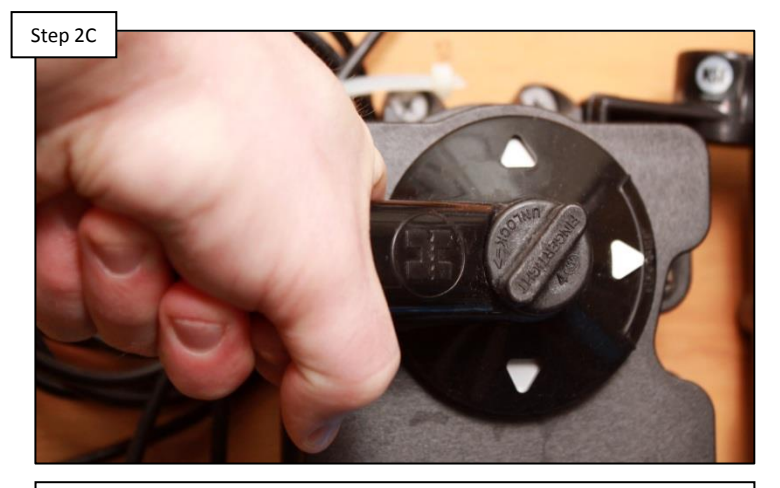

Verify the actuator shaft is engaged (as shown above). IF the valve moves freely, when rotating the handle, pull up on the handle to engage, IF engaged, proceed to step 2D.

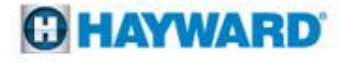

NOTE: GVA-24s come factory preset with toggle switches in the OFF position. For the valve actuator to rotate based on supplied power, the switch will have to be moved to the ON1 or ON2 position (which will depend on the installation).

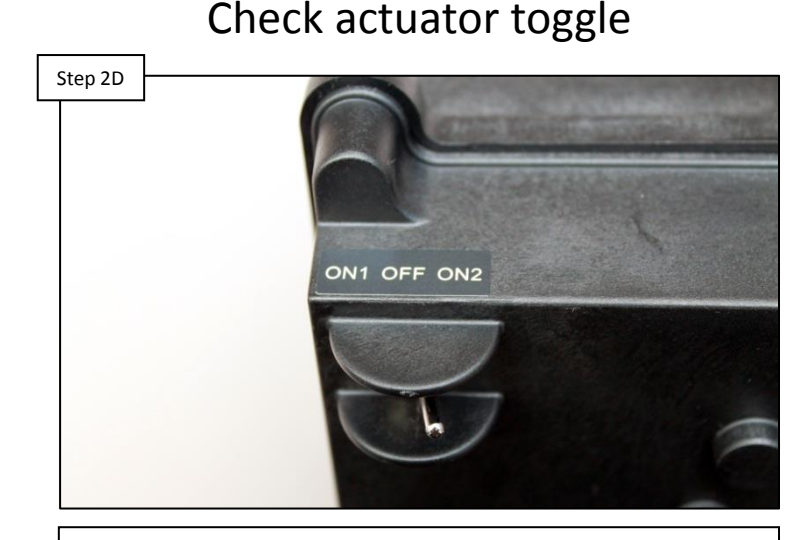

Locate toggle switch (bottom of actuator). Verify switch is either in ON1 or ON2 positions. Toggle the switch between ON1/ON2, IF actuator does not move, go to step 2E, otherwise go to 2J.

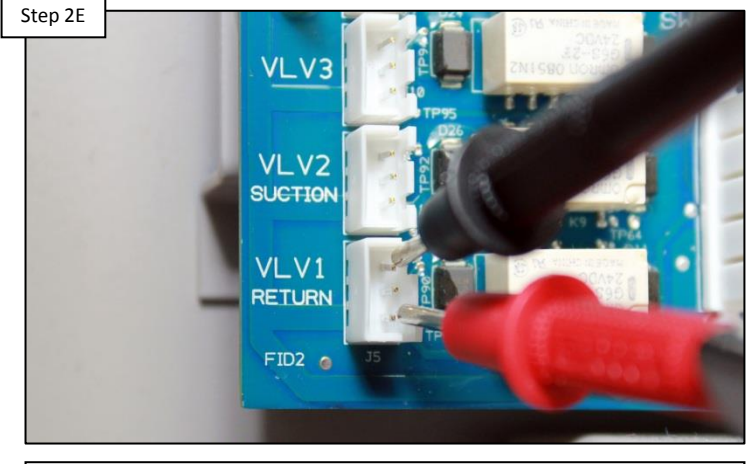

Measure 20-24vAC between pin 1-3 or 2-3 (depending on expected valve position). IF no/low voltage is present, go to step 2F. IF correct, replace actuators that fail to rotate (GVA-24).

#### Check ACT power

NOTE: There are two 4amp fuses (pink) and one 20amp fuse (yellow) on the MPP. The one 4A located in the top left protects the actuator circuit, the 4A in the top right protects the transformer, and the 20A (yellow) protects the transformer output.

Check (2x) 4amp & 20a fuses

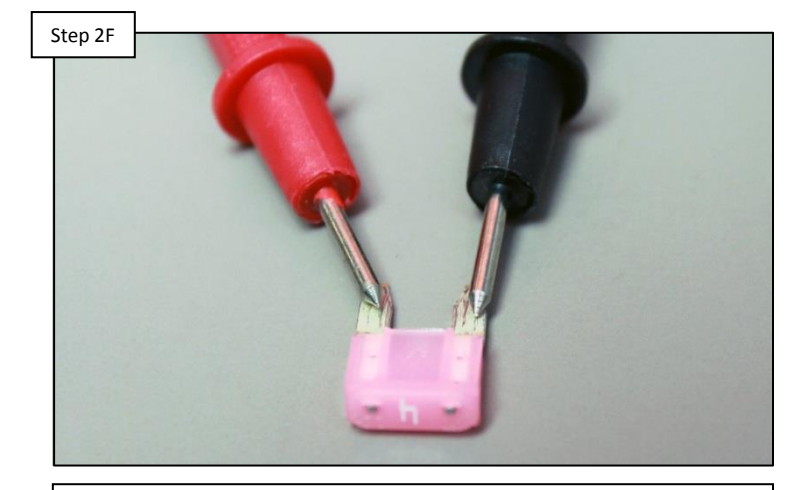

Inspect and test all 4A fuses & the 20A fuse located near the transformer. IF any of the fuses are bad, replace them. IF good, go to step 2G. Test transformer output

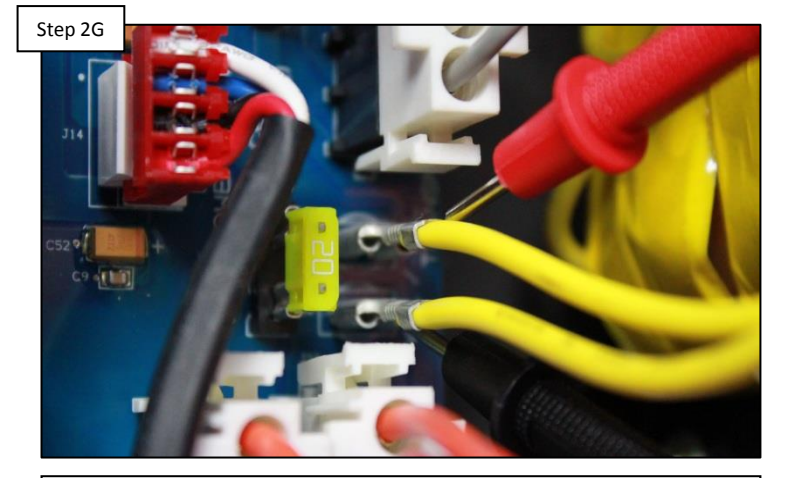

Test between the two yellow wires for 20-24vAC. IF low or no voltage, go to 2H. IF correct, Contact Support (908) 355.7995.

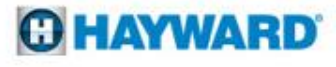

NOTE: The transformer converts 120vAC into 24vAC for not only salt chlorination but also for actuator circuit power.

#### Test transformer input

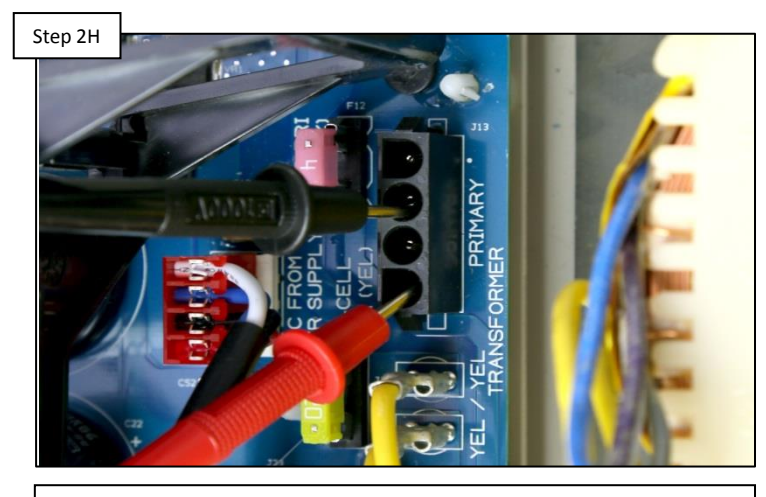

Unplug transformer primary wires and test for 120vAC between pins, 1 & 3 and 120vAC between pins 2 & 4. IF voltage is present, replace transformer (HLX-TRNSFMR). IF not, go to 21.

#### **Check MPP power**

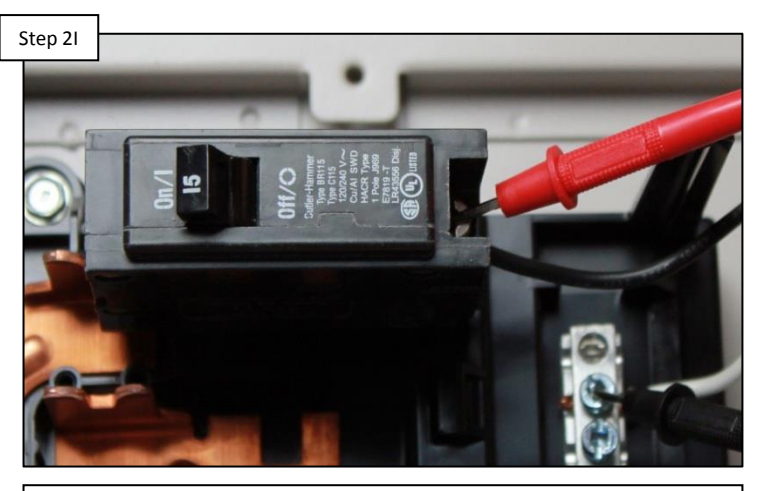

Test the MPP input power for 110-130vAC off the breaker. IF no/low resolve at breaker. IF voltage is correct, check 5amp AC fuse. IF fuse is OK, replace MPP (HLX-PCB-MAIN).

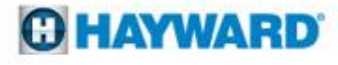

*If the valve(s) in question is related to the suction/return valves, toggle between Bodies of Water; if related to an option valve, engage that feature through MSP.* 

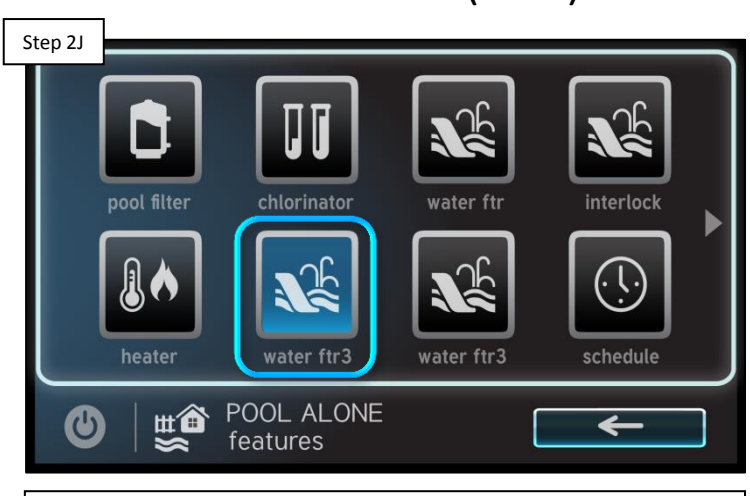

Turn on Valve (MSP)

Activate valve using the MSP in service mode. IF the valve rotates then the problem is solved. IF the valve still does not rotate, go to step 2K.

#### Step 2K Select the Suction and Return Valve Actuators Return VLV1 VLV2 VLV2 Suction VLV2 SPA configuration Reprogram the valve(s) & retest. IF the valve(s) rotate, problem is solved. IF not, Contact Technical Support

(908) 355.7995.

#### Reprogram valve(s)

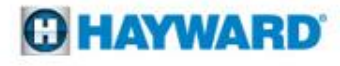

## 3. Alarms: MPP – Comm Loss

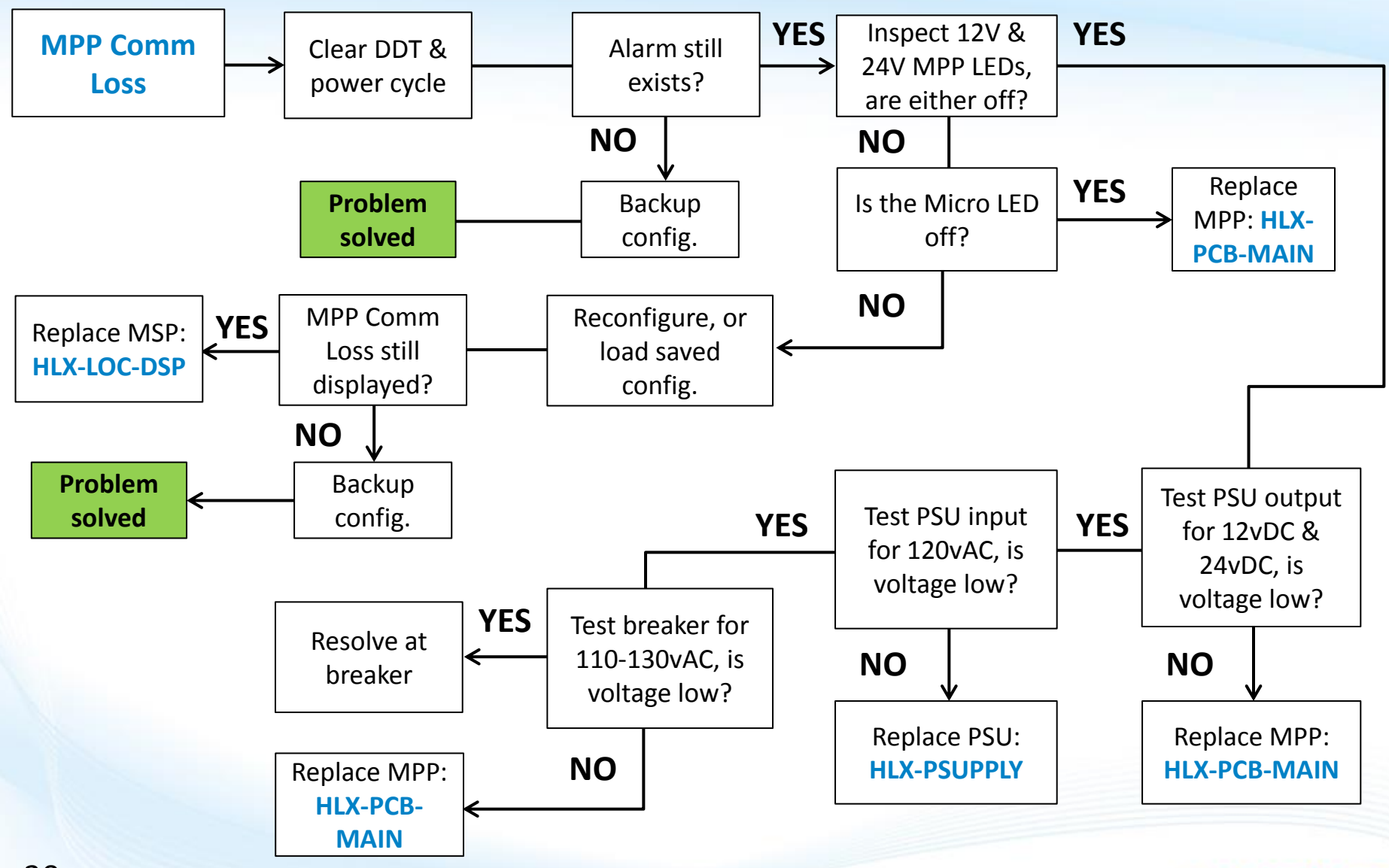

#### **HAYWARD**

## 3. Alarms: MPP – Comm Loss

A "MPP - COMM LOSS" will occur when the MSP (display) is unable to communicate with the MPP (main panel processor).

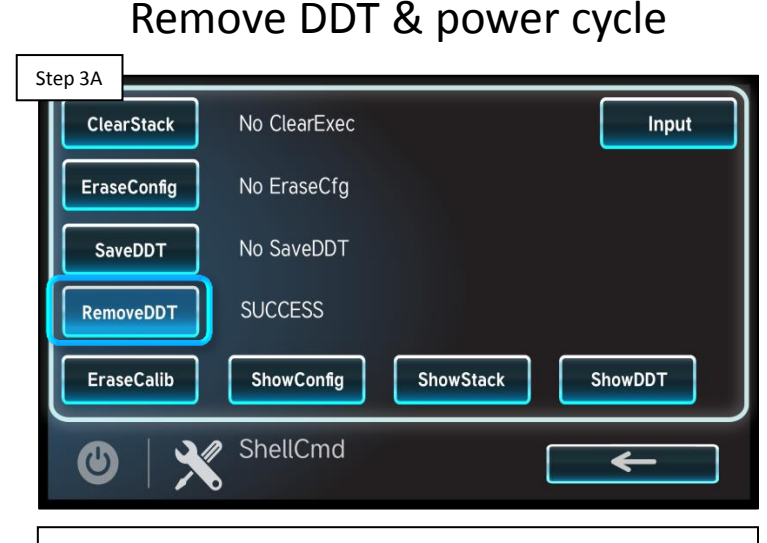

Follow steps to remove DDT (pg. 12-15). IF after programming is reestablished, the problem still persists go to step 3B. IF problem is corrected backup configuration (pg. 8).

#### Check MPP power LEDs

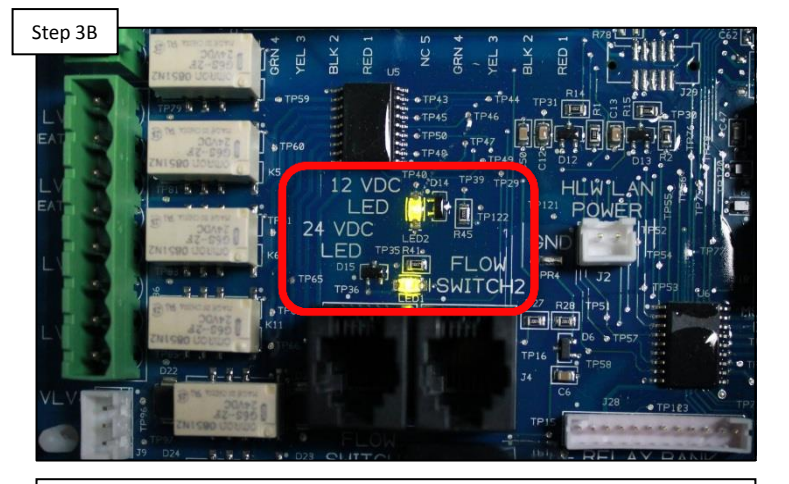

Inspect both the 12v and 24v LEDs. IF either LED is not on solid green, then go to step 3E to diagnose power supply. IF both LEDs are on solid, proceed to step 3C located on the next page.

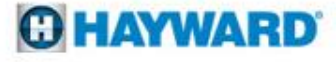

## 3. Alarms: MPP – Comm Loss (cont.)

The Micro LED should turn ON for 6 seconds then OFF for 6. If LED is ON for 1 second and OFF for 6 then a "MPP – COMM ERROR" will be present.

# Step 3C

Inspect Micro LED

Inspect the Micro LED. IF the LED is always off, then replace the MPP (HLX-PCB-MAIN). IF the LED is behaving normally (combination of ON & OFF, every 6 seconds), proceed to step 3D.

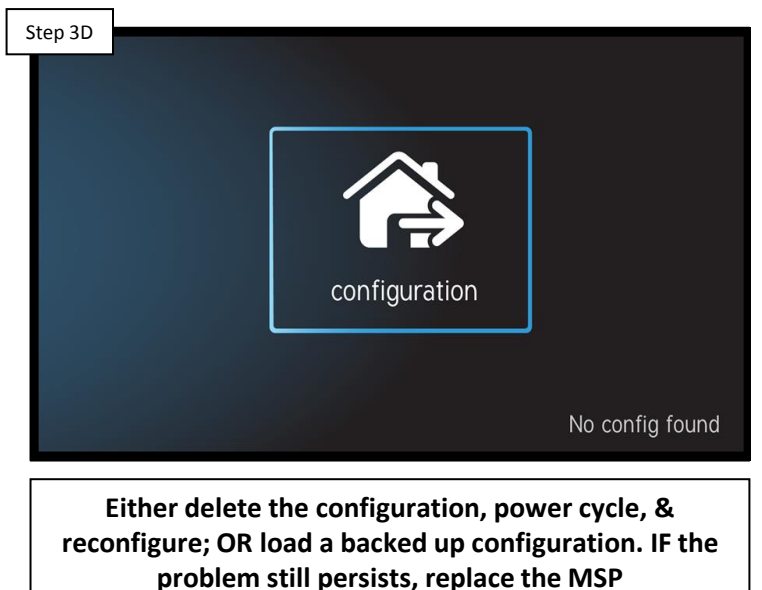

(HLX-LOC-DSP).

#### Reconfigure OmniLogic

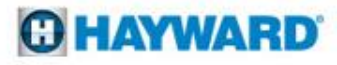

## 3. Alarms: MPP – Comm Loss (cont.)

The 12vDC circuit drives communication and the 24vDC circuit drives relay activation. The incoming power, power supply, and fuses all impact those circuits.

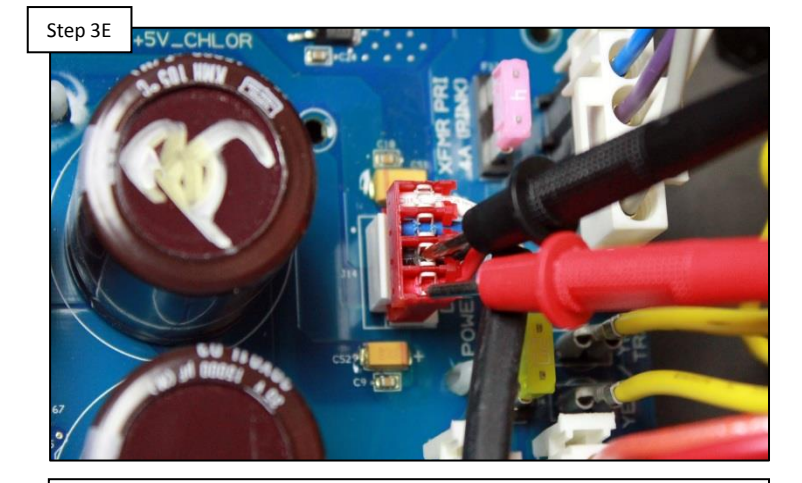

Check PSU output

Check for 12vDC between the black and red (bottom two) wires and 24vDC between blue and white (top two). IF voltage is correct, replace MPP (HLX-PCB-MAIN). IF low/no voltage, go to 3F.

#### **Check PSU input**

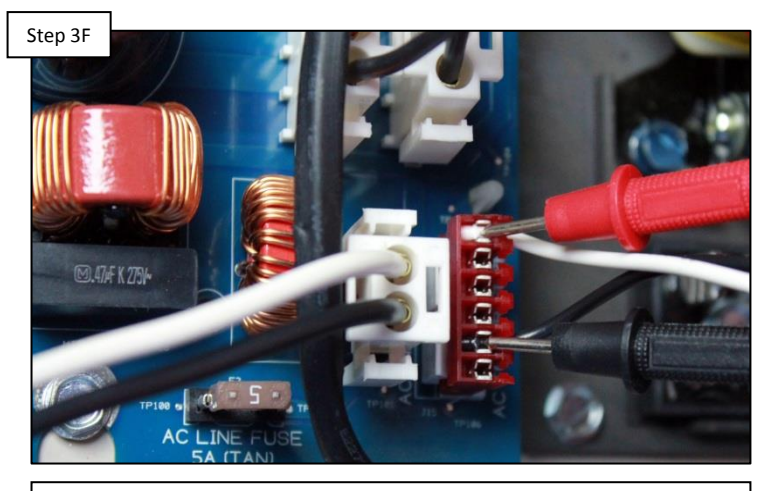

Check for 120vAC between the black and white wires of the "AC TO PWR SUPPLY". IF no/low voltage, go to step 3G. IF voltage is correct, replace the PSU (HLX-PSUPPLY).

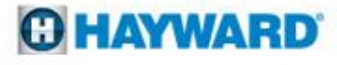

## 3. Alarms: MPP – Comm Loss (cont.)

When checking MPP power, verify the circuit breaker is not tripped. If tripped the system will not be receiving power.

Step 3G

Check for 110-130vAC off of the breaker. IF low voltage, correct power source/breaker. IF voltage is correct, check 5 amp fuse. IF fuse is good, replace MPP (HLX-PCB-MAIN).

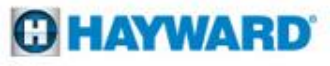

## 4. Alarms: Smart Device Comm Loss

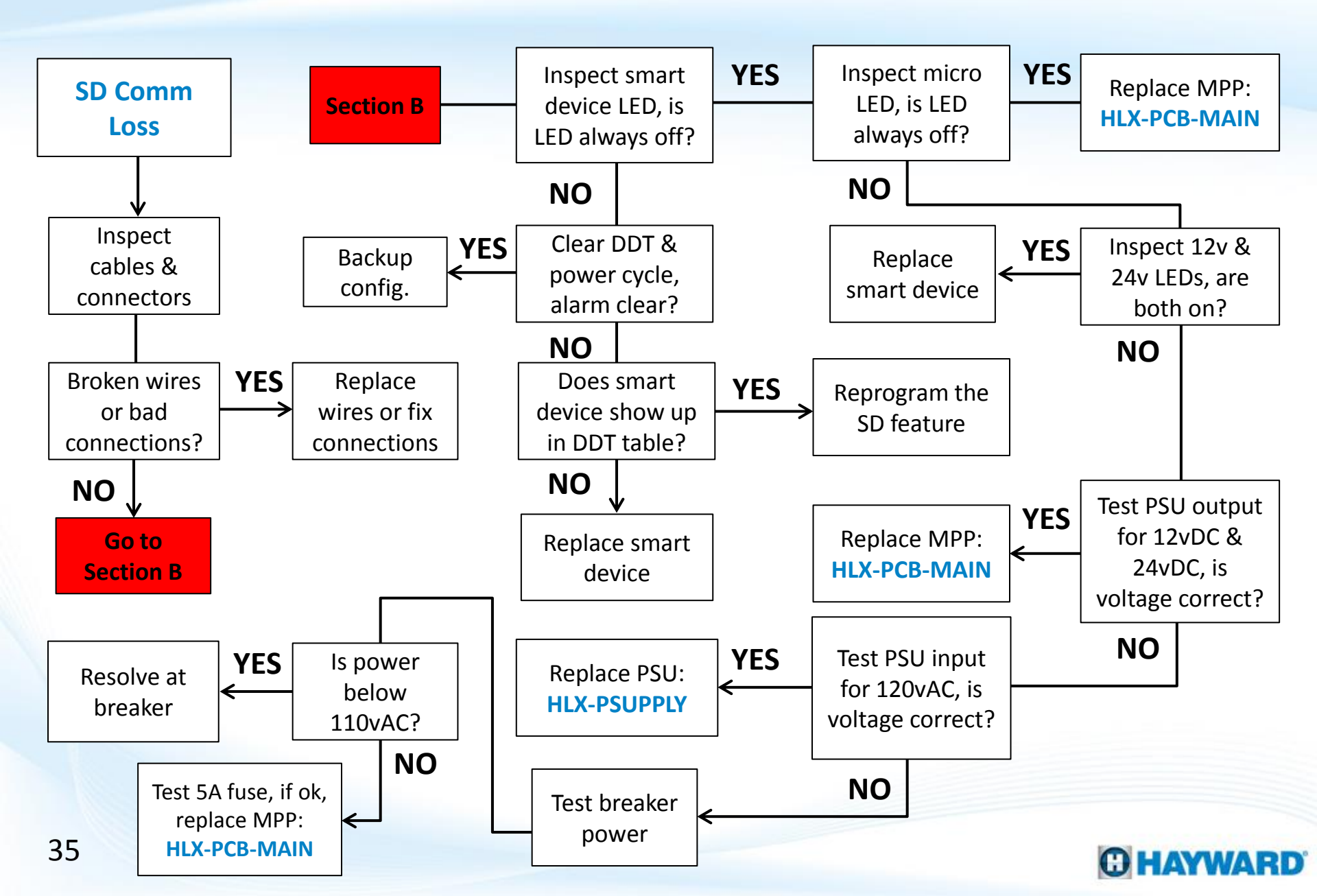

## 4. Alarms: Smart Device - Comm Loss

Each smart component, when not communicating, will generate its own specific alarm. The following table outlines the possible messages that may appear.

| Alarm (Device Displaying Alarm) | <b>Component Description</b> |
|---------------------------------|------------------------------|
| CSM – Comm Loss (MSP)           | Chemistry Sensing Module     |
| EcoStar – Comm Loss (MSP)       | EcoStar                      |
| EPP – Comm Loss                 | Expansion Panel              |
| I/O EM – Comm Loss (MSP)        | I/O Expansion Module         |
| RB – Comm Loss (MSP)            | Relay Bank                   |
| TriStar – Comm Loss (MSP)       | TriStar                      |
| WDT – Comm Loss (Remote)        | Wired Display Terminal       |
| WT – Comm Loss (Remote)         | Wireless Display Terminal    |

#### C HAYWARD

For those smart devices that need to be wired for communication, verify wiring matches instructions found in the owner's manual. Also check plug connections.

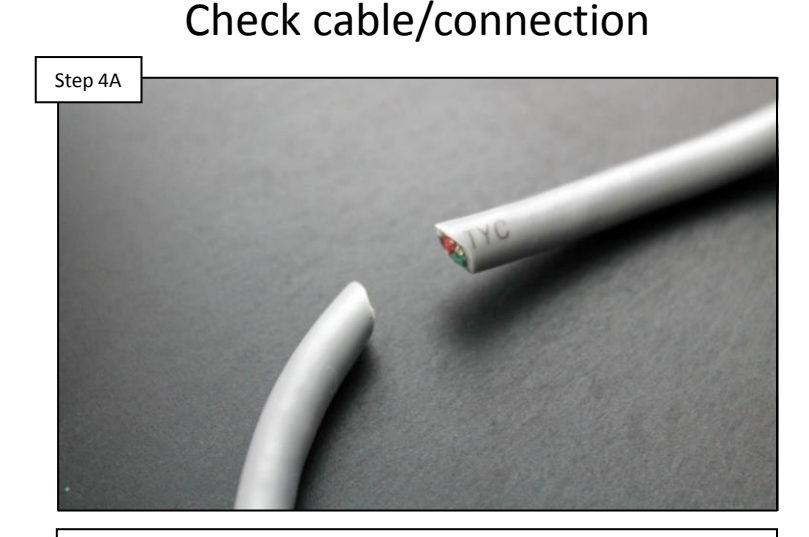

Inspect all comm lines & connections. IF no breaks exist and/or connections are correct, go to step 4B. IF comm wiring/connections are broken/incorrect, replace wire and/or correct connections and retest. Verify LED status

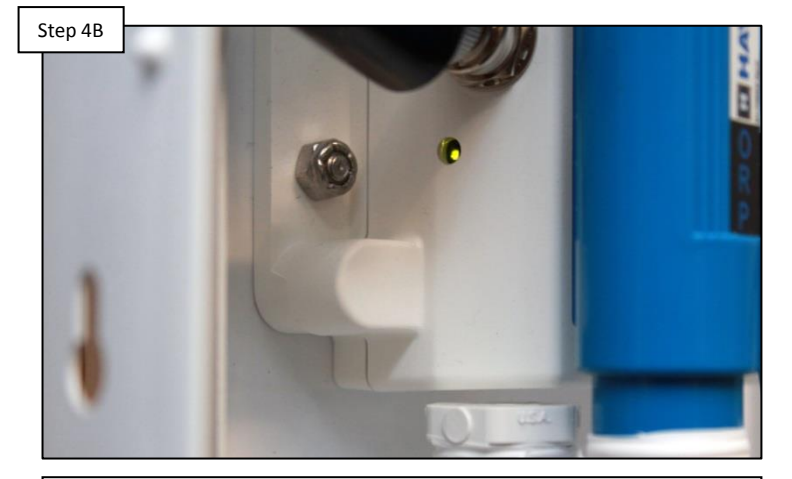

Most smart devices will have an LED indicator. Verify the LED is illuminated. IF LED is OFF, go to step 4E. IF LED cycles between ON/OFF or device does not have a LED, go to step 4C.

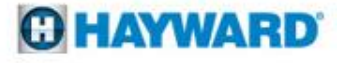

The DDT or Device Discovery Table keeps track of all the devices embedded with an HUA as long as the smart device is powered and communicating.

Step 4D

component

MSP

MP

RB

**IO Expansion** 

Variable Speed ...

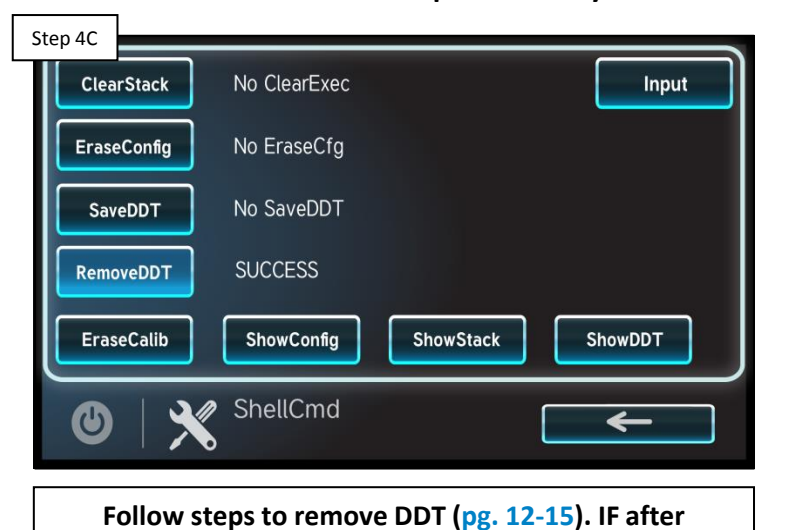

Remove DDT & power cycle

#### Inspect HUA(s) under System Info

msp id: 11270

HUA

0-66-0-2a-78

01-65-002a-d1

03-01-00-00-45

04-10-00-00-01

10-00-00-00-8d

current version

R.1.5.0-b18496

R 1.0.5

R 1.0.4

R 1.0.4

R 3.0.7

Attempt to locate device's HUA in the OmniLogic. To locate, go to config > system info. IF the smart device is not expressed, replace the smart device. IF shown, reprogram the feature related to the smart device.

Follow steps to remove DDT (pg. 12-15). IF after programming is reestablished the problem still persists, go to step 4D. IF problem is corrected, backup configuration (pg. 9).

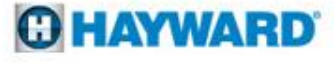

The 12vDC circuit drives communication and the 24vDC circuit drives relay activation. The incoming power, power supply, and fuses all impact those circuits.

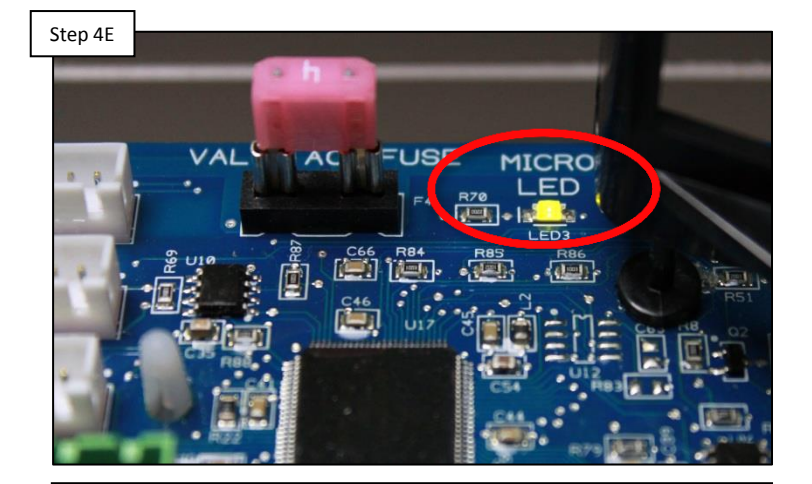

Inspect Micro LED

Inspect the Micro LED. IF the LED is always OFF, then replace the MPP (HLX-PCB-MAIN). IF the LED is behaving normally (combination of ON & OFF, every 6 seconds), proceed to step 4F.

#### Check MPP power LEDs

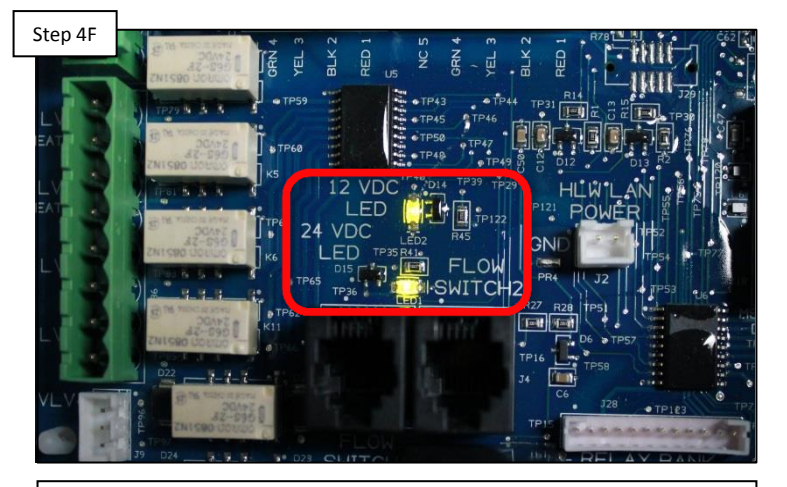

Inspect the 12v and 24v LEDs. IF either LED does NOT remain ON solid green, then go to step 4G to investigate the power supply. IF both LEDs are on solid, replace the smart device.

#### **HAYWARD**

The 12vDC circuit drives communication and the 24vDC circuit drives relay activation. The incoming power, power supply, and fuses all impact those circuits.

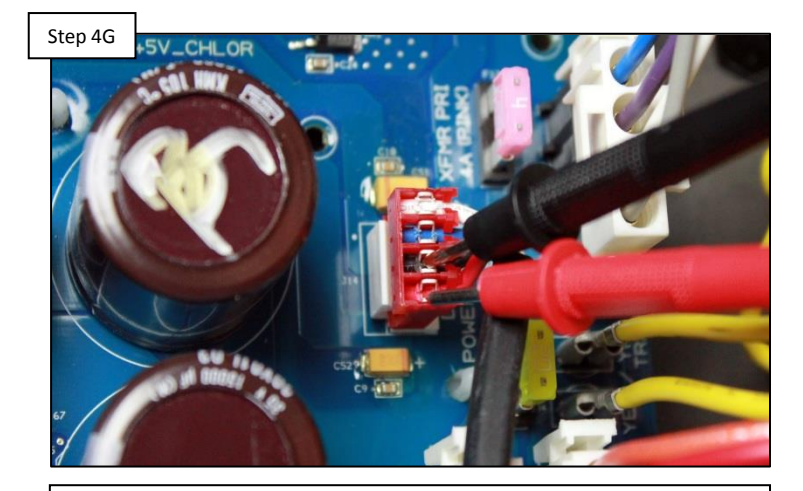

Check PSU output

Check for 12vDC between the black and red (bottom two) wires and 24vDC between blue and white (top two). IF voltage is correct, replace MPP (HLX-PCB-MAIN). IF low/no voltage, go to 4H.

#### **Check PSU input**

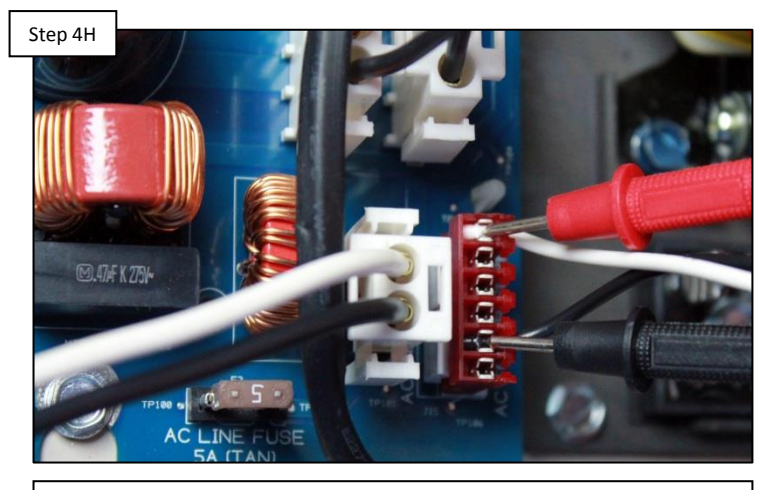

Check for 120vAC between the black & white wires of the "AC TO PWR SUPPLY". IF no/low voltage, go to step 4I. IF voltage is correct, replace the PSU (HLX-PSUPPLY).

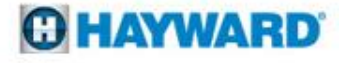

NOTE: The OmniLogic MPP should never be supplied more than 120vAC. The subpanel is designed for 240vAC, 125amp max.

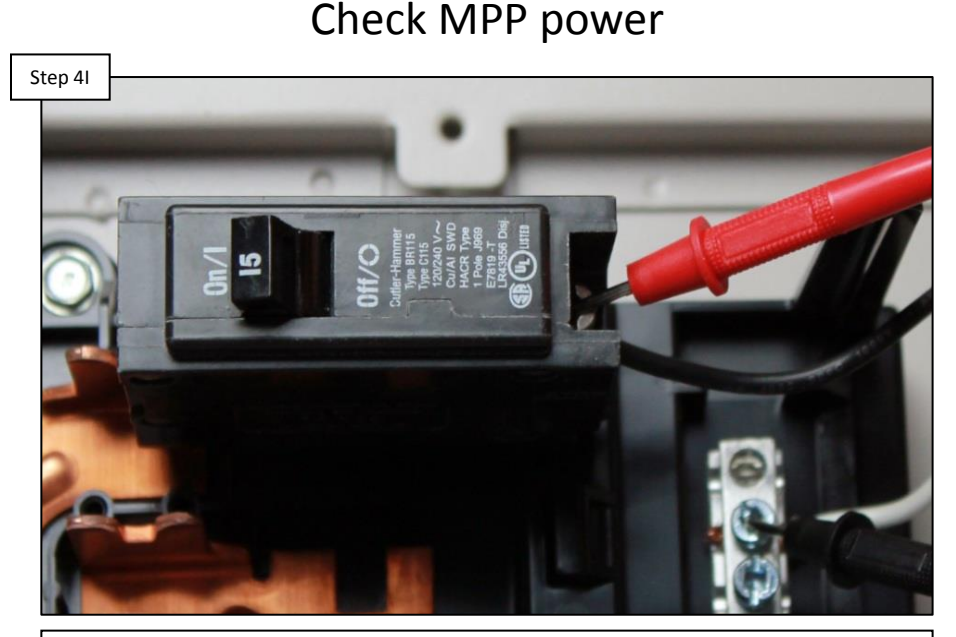

Check for 110-130vAC off of the breaker. IF low voltage, correct power source/breaker. IF voltage is correct, check 5 amp fuse. IF fuse is good, replace MPP (HLX-PCB-MAIN).

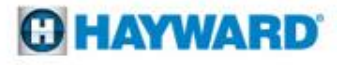

## **5. Salt Chlorinator Not Detected**

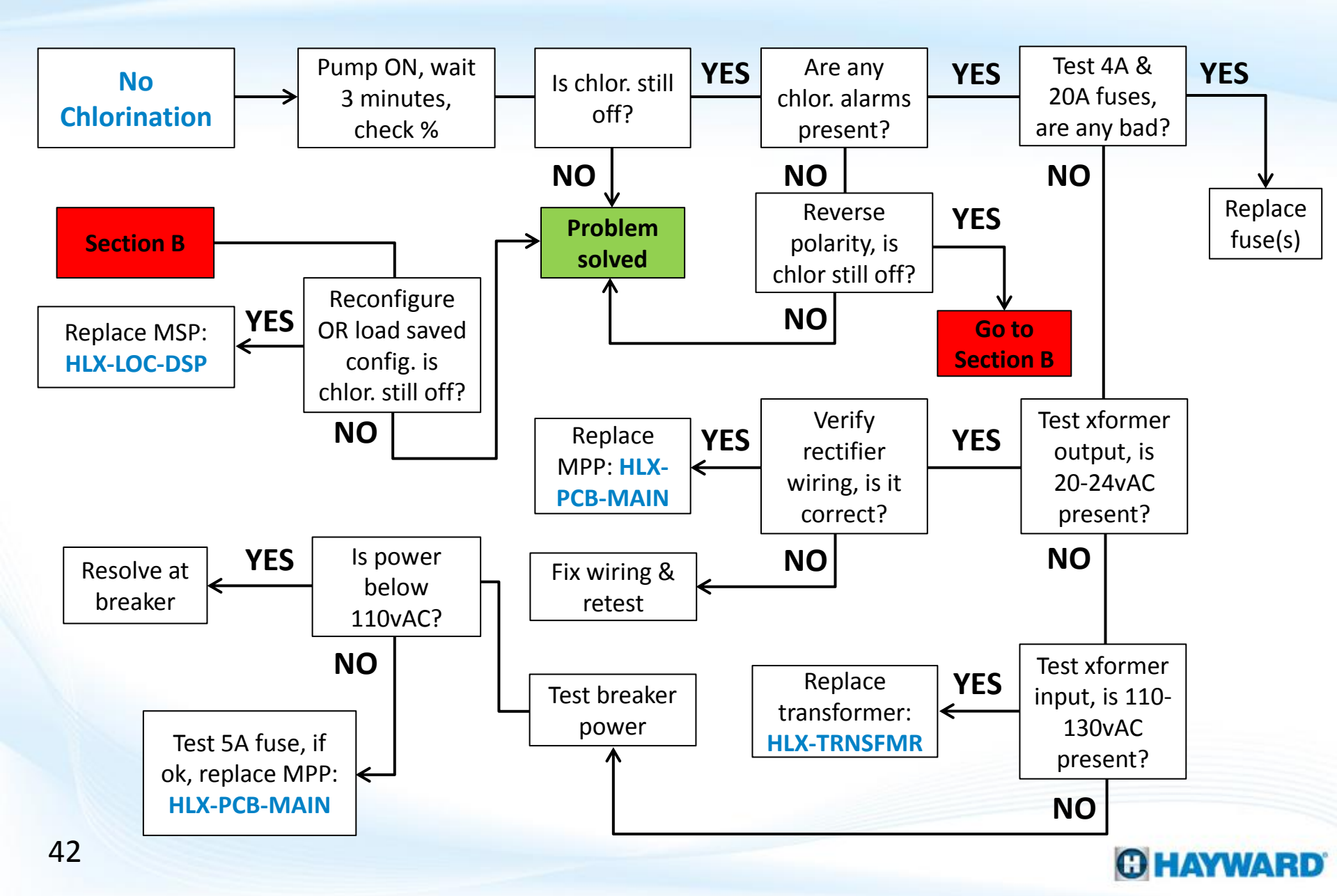

## **5. Salt Chlorinator Not Detected**

NOTE: To chlorinate the pump must be on and primed, solar must not be in operation, flow must be detected, the water temperature must be above 50 degrees, and the salt level must be between 2700-3400ppm.

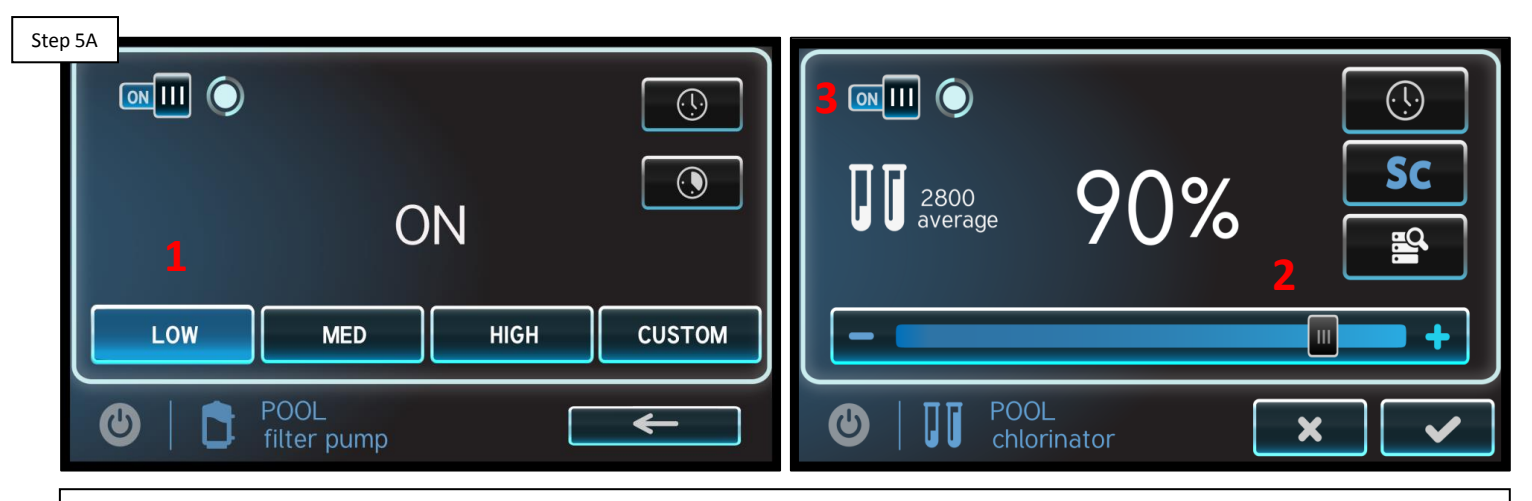

Activate pump and check the Chlorinator %

Engage the pump for a specific Body of Water, wait three minutes, and verify the chlorinator percentage is above 0. Finally, confirm the chlorinator is in the ON position. IF cell readings still are not present go to step 5B.

NOTE: If the system is reporting a "CHLOR relay K1 or K2 stuck open" then there may be a problem with the 20amp - chlorinator fuse, 4amp - transformer fuse, the transformer, or the rectifiers.

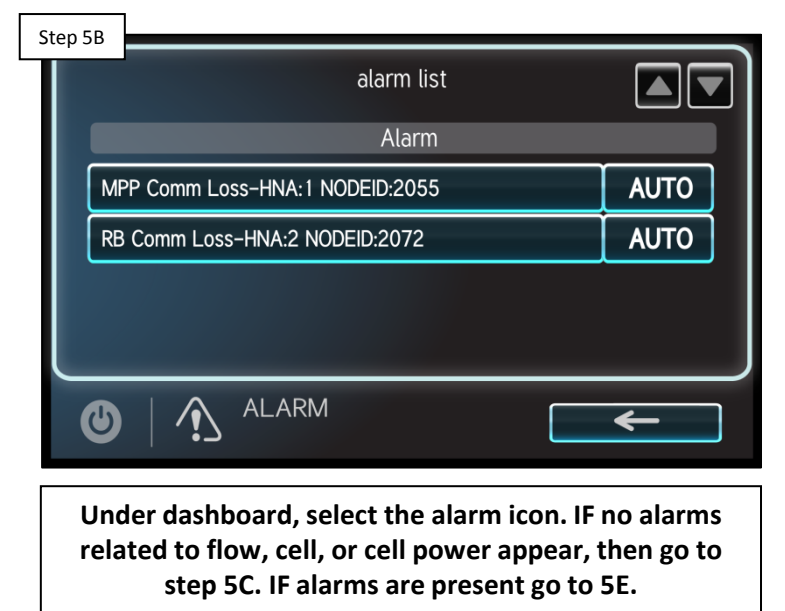

Check for alarms

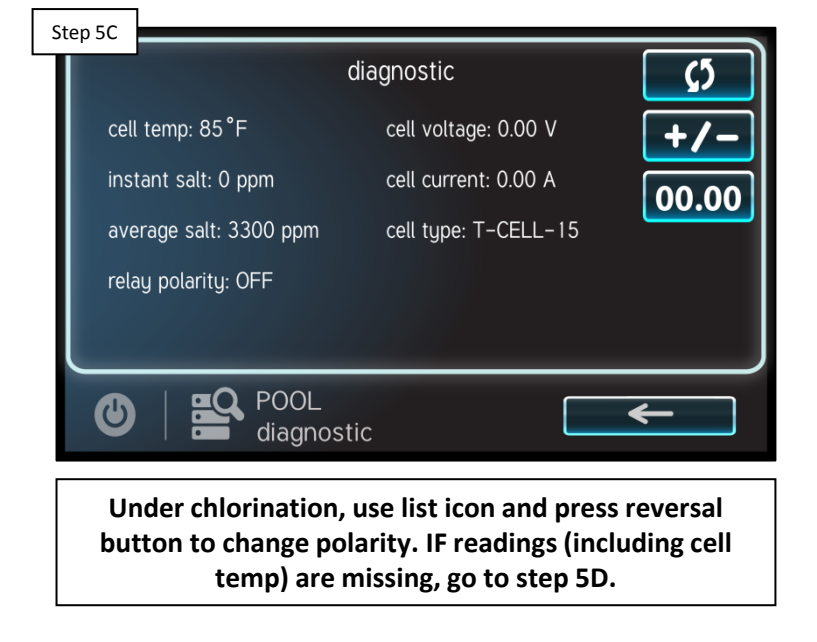

#### Reverse polarity

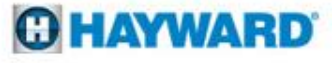

NOTE: "T-CELL Cable/Sensor Open" implies that the cell cord is cut or the cell is not properly plugged into the board. Verify cell cable is plugged in snugly.

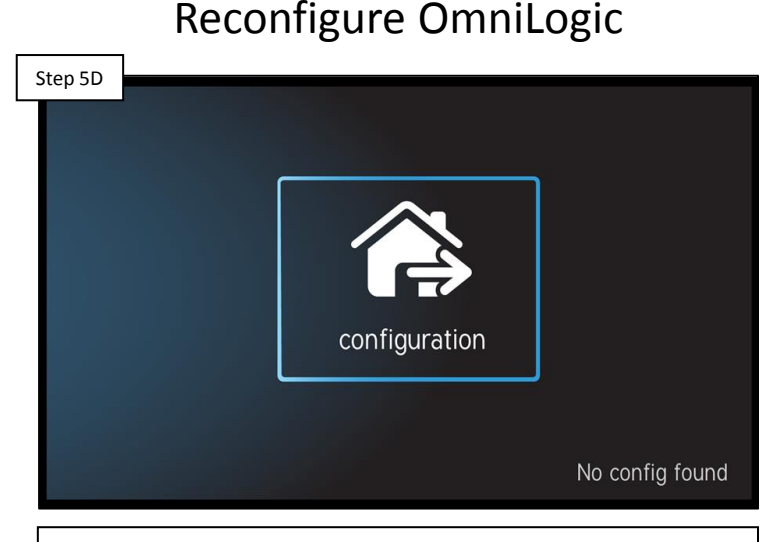

Either delete config., power cycle, & reconfigure (verifying chlorinator is programmed); OR load a backed up config. that includes the chlorinator. IF problem persists, replace MSP (HLX-LOC-DSP).

#### Test 4amp & 20amp fuses

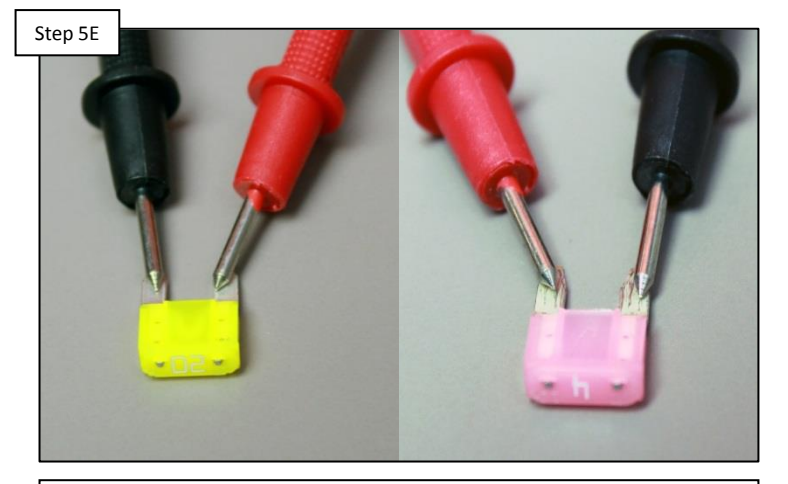

Test the 4amp transformer fuse AND the 20amp chlorinator fuse. IF either fuse has failed replace it/them and retest. IF fuses are fine, proceed to step 5F to test the transformer.

#### **O HAYWARD**

Test the transformer output (2) yellow wires for 24vAC. Each wire when measured against ground should deliver about 12vAC.

#### Test transformer output

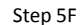

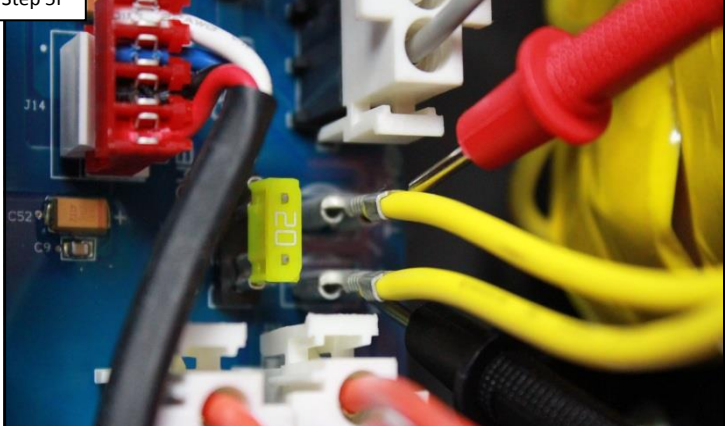

Measure 24vAC between the two yellow wires. IF voltage is good, check rectifier wiring. IF rectifier wiring is correct, replace the MPP (HLX-PCB-MAIN). IF no/low voltage, go to step 5G.

#### Test transformer input

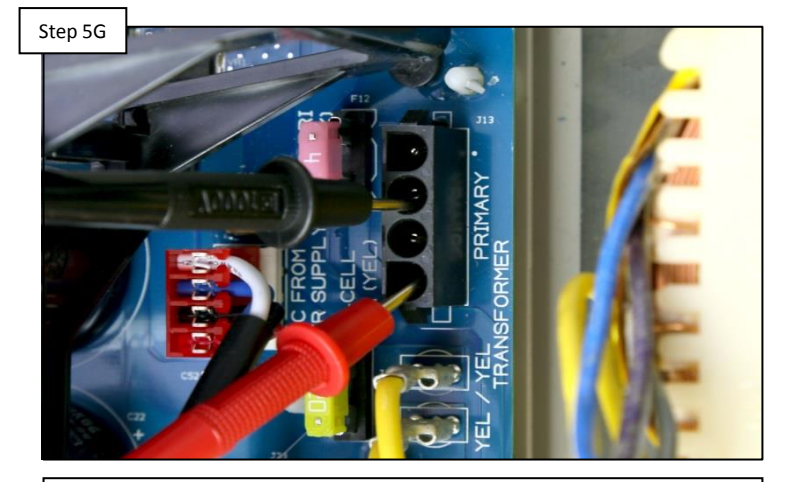

Unplug transformer primary wires and test for 120vAC between pins, 1 & 3 and 120vAC between pins 2 & 4. IF correct, replace transformer (HLX-TRNSFMR). IF no/low voltage, proceed to step 5H.

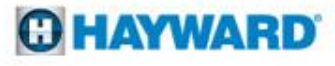

# NOTE: If the power supplied to the MPP is under 110vAC, then the chlorinator circuit will be affected.

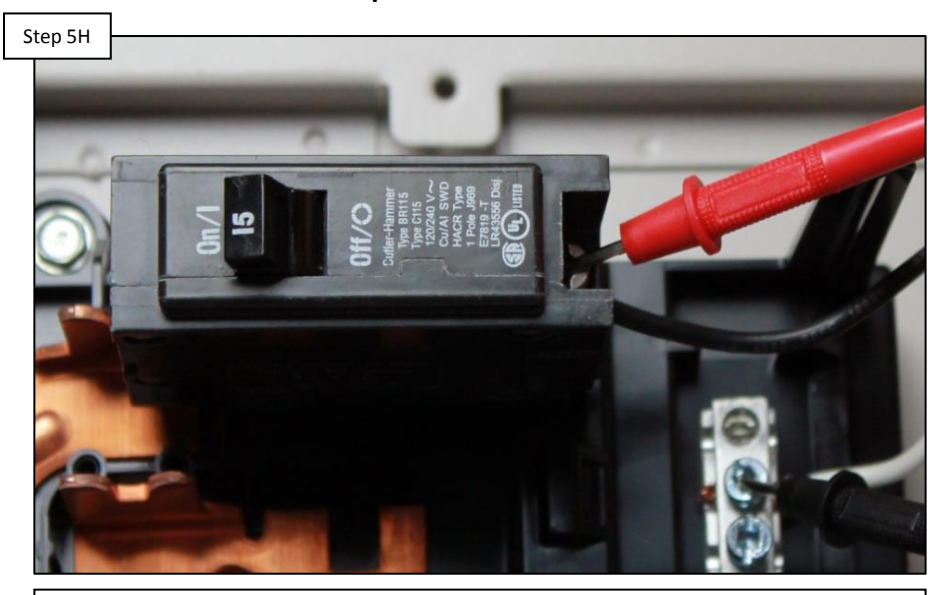

Test MPP power at the breaker

Check for 120vAC off of the breaker. IF low voltage is present, correct at the power source/breaker. IF voltage is correct, check 5 amp fuse. IF fuse is blown, replace it; otherwise, replace MPP (HLX-PCB-MAIN).

![](_page_46_Picture_5.jpeg)

## 6. Wi-Fi: No Connection/IP Address

![](_page_47_Figure_1.jpeg)

## 6. Wi-Fi: No Connection/IP Address

NOTE: These steps are only applicable when using the HLWLAN or Wi-Fi bridge antenna. For best results, first make sure firmware is updated to the latest rev. **Passwords** <u>ARE</u> case sensitive.

Step 6A HLWLAN Step 6A HLWLAN Step 6A HLWLAN Step 6A HLWLAN Step 6A HLWLAN HLWLAN H

Verify all Wi-Fi bridge connections match diagram. Verify MSP firmware is updated (pg. 10-11). Finally, verify network password by connecting another Wi-Fi compatible device. Power cycle router & go to 6B. Step 6B ssid signal securitu 00 WPA2-PSK top choice wifi Excellent 01 Smith HOME WPA2-PSK Good 02 mobile hotspot WPA2-PSK Good WIFI C connection

Wi-Fi bridge setup

Under the config icon, locate and select "Wi-Fi bridge". First confirm, then select the customer's network name from the list, refresh as needed. Type in the network password & press the check mark, then go to step 6C.

\*NOTE: <u>DO NOT</u> connect the MSP to the PoE port (located on the Wi-Fi power adaptor). The MSP <u>MUST</u> be connected to the LAN port. Failure to do so will prevent pairing and may even cause damage to hardware.

#### HAYWARD

Wi-Fi bridge connections

## 6. Wi-Fi: No Connection/IP Address (cont.)

NOTE: Most networks are configured for dynamic (the router assigns IP addresses to devices that with correct credentials). Static networks require the device to have the IP address programmed in prior to connecting.

|                  | static                                           | dynamic                                                                                                    |
|------------------|--------------------------------------------------|----------------------------------------------------------------------------------------------------|
|                  | protocol properti                                | ies                                                                                                    |
| Local IP         |                                                  | 192.168.222.128                                                                                                    |
| Netmask          |                                                  | 255.255.255.0                                                                                                    |
| Gateway          |                                                  | 192.168.222.1                                                                                                    |
| DNS 1            |                                                  | 192.168.222.1                                                                                                    |
| DNS 2            |                                                  | 0.0.0.0                                                                                                    |
| 9   <del>X</del> | Configuration<br>network                         | × ✓                                                                                                    |
|                  | Local IP<br>Netmask<br>Gateway<br>DNS 1<br>DNS 2 | Image: Static static static |

Check for IP addresses

Under config. select the "network" icon. Verify the toggle switch is ON and system is set to either dynamic or static (depending on network). IF IP addresses appear verify web server (pg. 17). IF no IP addresses appear go to step 6D.

![](_page_49_Picture_5.jpeg)

Verify WLAN & signal strength

Behind Wi-Fi bridge antenna. IF no LEDs are on, replace cables. IF LEDs never appear, replace bridge (HLWLAN). IF LEDs show 2nd bar or less, move antenna closer to Wi-Fi router. IF antenna shows a flashing WLAN LED, go to step 6E.

#### **O HAYWARD**

## 6. Wi-Fi: No Connection/IP Address (cont.)

The HLWLAN works off of the 2.4GHz band <u>ONLY</u>. It is recommended to move all newer indoor devices to the 5GHz band when possible, this will free up possible congestion.

Pair a Wi-Fi compatible device

![](_page_50_Picture_3.jpeg)

Using a phone or another Wi-Fi compatible device, connect to network using correct password. IF device does not connect, go to step 6F. IF device connects, verify the router has 2.4GHz broadcast and contact tech support (908) 355.7995.

#### **Direct Ethernet test**

![](_page_50_Picture_6.jpeg)

Try connecting the MSP directly to the router. IF IP addresses are assigned, the problem resides in the Wi-Fi network. Inspect connection, IF LEDs do not appear where the Ethernet cable plugs in, then the cable is bad or the MSP requires replacing (HLX-LOC-DSP).

#### **O HAYWARD**

## 7. Wired: No Connection/IP Address

![](_page_51_Figure_1.jpeg)

G HAYWARD

## 7. Wired: No Connection/IP Address

**NOTE:** The Ethernet cable that is provided from the home router to the OmniLogic should not exceed 300' and should be run in low voltage conduit only. Make sure the MSP is updated to the latest firmware (**pg. 9-11**).

![](_page_52_Figure_2.jpeg)

Verify the Ethernet cable is plugged in snugly in both the MSP and router. Visually inspect the cable. IF damaged, replace it. IF cable is not damaged, proceed to step 7B. Laptop computer check

![](_page_52_Picture_5.jpeg)

With Wi-Fi disabled, unplug the Ethernet cable (from MSP) & plug it into a laptop. IF computer has internet access, proceed to step 7C. IF the laptop does not have internet access, go to 7D.

![](_page_52_Picture_7.jpeg)

## 7. Wired: No Connection/IP Address (cont.)

**NOTE:** Most routers have an activity and link LED for each port. Verify whether these LEDs are active once the cable is plugged in.

![](_page_53_Picture_2.jpeg)

MSP LEDs

Plug the Ethernet cable back into the MSP and verify if LEDs are active. IF LEDs are active, then verify the router is not blocking MSP. IF LEDs are not active, replace MSP (HLX-LOC-DSP).

![](_page_53_Picture_5.jpeg)

Change port on router

Move the Ethernet to a different port on the home router and confirm connection LEDs appear on router. IF after changing router ports, IP addresses still don't appear go to 7E.

\*NOTE: <u>DO NOT</u> connect the Ethernet cable to a PoE port on the router. If unsure which ports, if any, are classified as PoE ports, please contact the router manufacturer.

#### **HAYWARD**

## 7. Wired: No Connection/IP Address (cont.)

The cable configuration is a standard through put CAT5e. The Ethernet cable should be in low voltage conduit ONLY.

![](_page_54_Figure_2.jpeg)

Confirm the cable configuration matches either of the two configuration shown above. IF the cable does not pass, replace the cable. IF okay, go to step 7F.

#### Check/change cable

![](_page_54_Picture_5.jpeg)

Repeat laptop check

IF computer now has internet access, plug Ethernet into MSP. IF still no internet access, then look into home network, service may be down, IP conflict, or blocking.

#### **O HAYWARI**

## 8. Web Control: Link Lost

![](_page_55_Figure_1.jpeg)

#### **HAYWARD**

## 8. Web Control: Link Lost

**NOTE:** Lost link indicates that the OmniLogic cannot reach the Web Server; due to either a problem with the customer's internet service, lost connection between the router and MSP, the web server is down, or the web server IP is incorrect.

![](_page_56_Picture_2.jpeg)

Check for IP addresses

Under config. select the "network" icon. Verify the toggle switch is ON and system is set to either dynamic or static (depending on network). IF IP addresses appear go to 8B. IF they do not appear, go to step 8D.

# Step 88 WARD Parti<</td> Verter Local Verter Local

Make sure the router, supplying the OmniLogic with an IP address, has internet access. IF the Internet service is down, then the system cannot communicate with the web server. IF internet service is up, go to step 8C.

#### Internet access onsite

## 8. Web Control: Link Lost (cont.)

**Note:** In order for the OmniLogic to properly communicate with the web server, the IP addresses must be confirmed under config>web server.

Step 8D

![](_page_57_Figure_2.jpeg)

tech support (908) 355.7995.

#### Verify web server

Wi-Fi or Wired Network

Wi-Fi go to Section 6 Wired go to Section 7 Wired go to Section 7 The following steps have been covered in the previous sections. IF the customer is using a HLWLAN, go to the beginning of section 6. IF the customer is running a wired configuration, then go to the beginning of section 7.

## **Reading Serial Numbers**

![](_page_58_Figure_1.jpeg)